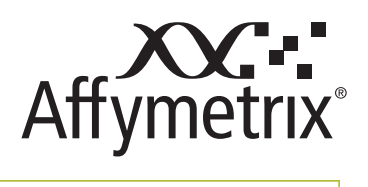

# applied biosystems

Now a part of our Microarray solutions portfolio Visit us at **thermofisher.com/microarray** 

User Manual

# Affymetrix<sup>®</sup> GeneChip<sup>®</sup> Command Console<sup>®</sup> (AGCC) 4.0

# Installation Instructions

For Research Use Only. Not for use in diagnostic procedures.

#### For research use only. Not for use in diagnostic procedures.

#### Trademarks

Affymetrix<sup>®</sup>, GeneChip<sup>®</sup>, NetAffx<sup>®</sup>, Command Console<sup>®</sup>, Powered by Affymetrix<sup>™</sup>, GeneChip-compatible<sup>™</sup>, Genotyping Console<sup>™</sup>, DMET<sup>™</sup>, GeneTitan<sup>®</sup>, Axiom<sup>®</sup>, MyDesign<sup>™</sup>, and GeneAtlas<sup>®</sup> are trademarks or registered trademarks of Affymetrix, Inc. All other trademarks are the property of their respective owners.

All other trademarks are the property of their respective owners.

#### **Limited License Notice**

Limited License. Subject to the Affymetrix terms and conditions that govern your use of Affymetrix products, Affymetrix grants you a non-exclusive, non-transferable, non-sublicensable license to use this Affymetrix product only in accordance with the manual and written instructions provided by Affymetrix. You understand and agree that except as expressly set forth in the Affymetrix terms and conditions, that no right or license to any patent or other intellectual property owned or licensable by Affymetrix is conveyed or implied by this Affymetrix product. In particular, no right or license is conveyed or implied to use this Affymetrix product in combination with a product not provided, licensed or specifically recommended by Affymetrix for such use.

#### Patents

Scanner products may be covered by one or more of the following patents: U.S. Patent Nos. 5,578,832; 5,631,734; 5,834,758; 5,936,324; 5,981,956; 6,025,601; 6,141,096; 6,171,793; 6,185,030; 6,201,639; 6,207,960; 6,218,803; 6,225,625; 6,252,236; 6,335,824; 6,403,320; 6,407,858; 6,472,671; 6,490,533; 6,650,411; 6,643,015; 6,813,567; and other U.S. or foreign patents.

Software products may be covered by one or more of the following patents: U.S. Patent Nos. 5,733,729; 5,795,716; 5,974,164; 6,066,454; 6,090,555; 6,185,561; 6,188,783; 6,223,127; 6,228,593; 6,229,911; 6,242,180; 6,308,170; 6,361,937; 6,420,108; 6,484,183; 6,505,125; 6510,391; 6,532,462; 6,546,340; 6,687,692; 6,607,887; 7,062,092 and other U.S. or foreign patents.

Fluidics stations Products may be covered by U.S. Patent No. 6,114,122; 6,287,850; 6,391,623; 6,422,249; and other U.S. or foreign patents.

AutoLoader products may be covered by one or more of the following patents: U.S. Patent Nos. 6,511,277; 6,604,902; 6,705,754; 7,108,472; and other U.S. or foreign patents.

#### Copyright

© 2013Affymetrix, Inc. All Rights Reserved.

## **Table of Contents**

| Chapter 1  | Welcome to the Installation Instructions                        | 5  |
|------------|-----------------------------------------------------------------|----|
|            | Conventions Used in This Guide                                  | .5 |
|            | Resources                                                       | .6 |
| Chapter 2  | Installing AGCC 4.0 on Windows XP or Windows 7                  | 8  |
|            | Overview of Installation                                        | .8 |
|            | Installing the AGCC Components on Windows XP or Windows 7       | 12 |
|            | Installing Affymetrix Data Exchange Console                     | 19 |
|            | Importing Libraries for Cartridge Arrays                        | 31 |
|            | Installing GeneTitan Library Files                              | 45 |
|            | Installing Fluidics Protocols                                   | 47 |
| Chapter 3  | Upgrading to AGCC 4.0 on Windows XP or Windows 7                | 52 |
|            | Upgrade Outline                                                 | 52 |
|            | Upgrading the AGCC Components on Windows XP or Windows 7        | 52 |
|            | Upgrading Affymetrix Data Exchange Console and Other Components | 57 |
| Appendix A | Setup for GeneTitan IC Workstation                              | 62 |

## **Welcome to the Installation Instructions**

The AGCC Installation Instructions contain instructions for installing and configuring or upgrading the AGCC 4.0 software components on a computer running Windows XP Professional (32-bit) SP3 or Windows 7 Professional (64-bit) SP1:

- Chapter 2, Installing AGCC 4.0 on Windows XP or Windows 7 on page 8
- Chapter 3, Upgrading to AGCC 4.0 on Windows XP or Windows 7 on page 52

## **Conventions Used in This Guide**

This guide provides detailed instructions for installing AGCC on a computer running Windows XP Pro SP3. Various conventions are used throughout the manual to help illustrate the procedures described. Explanations of these conventions are provided below.

#### Steps

Instructions for procedures are written in a step format. Immediately following the step number is the action to be performed. Following the response additional information pertaining to the step may be found and is presented in paragraph format. For example:

1. Click Yes to continue.

The Delete task proceeds.

In the lower right pane the status is displayed.

To view more information pertaining to the delete task, right-click **Delete** and select **View Task Log** from the shortcut menu that appears.

#### **Font Styles**

Bold fonts indicate names of commands, buttons, options or titles within a dialog box. When asked to enter specific information, such input appears in italics within the procedure being outlined. For example:

**1.** Click the **Find** button or select **Edit**  $\rightarrow$  **Find** from the menu bar.

The Find dialog box appears.

- 2. Enter AFFX-BioB-5\_at in the Find what box, then click Find Next to view the first search result.
- 3. Continue to click Find Next to view each successive search result.

#### **Screen Captures**

The steps outlining procedures are frequently supplemented with screen captures to further illustrate the instructions given. The screen captures depicted in this manual may not exactly match the windows displayed on your screen.

#### **Additional Comments**

**TIP:** Information presented in Tips provide helpful advice or shortcuts for completing a task.

| 6 |
|---|
|   |

**NOTE:** The Note format presents important information pertaining to the text or procedure being outlined.

!

**IMPORTANT:** The Important format presents important information that may affect the accuracy of your results.

*.....* 

**CAUTION:** Caution notes advise you that the consequence(s) of an action may be irreversible and/or result in lost data.

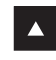

**WARNING:** Warnings alert you to situations where physical harm to person or damage to hardware is possible.

## **Resources**

#### **Online Documentation**

The Zip File with AGCC software includes an electronic version of this guide. The online documentation is in Adobe Acrobat<sup>®</sup> format (a \*.pdf file) and is readable with the Adobe<sup>®</sup> Acrobat Reader<sup>®</sup> software, available at no charge from Adobe at http://www.adobe.com.

Context-sensitive online help can be accessed by clicking the help links in the software components.

#### **Technical Support**

Affymetrix provides technical support to all licensed users via phone or E-mail. To contact Affymetrix<sup>®</sup> Technical Support:

#### Affymetrix, Inc.

3420 Central Expressway Santa Clara, CA 95051 USA E-mail: support@affymetrix.com Tel: 1-888-362-2447 (1-888-DNA-CHIP) Fax: 1-408-731-5441

#### Affymetrix UK Ltd.

Voyager, Mercury Park Wycombe Lane, Wooburn Green High Wycombe HP10 0HH United Kingdom UK and Others Tel: +44 (0) 1628 552550 France Tel: 0800919505 Germany Tel: 01803001334 E-mail: supporteurope@affymetrix.com Tel: +44 (0) 1628 552550 Fax: +44 (0) 1628 552585

### Affymetrix Japan, K. K.

ORIX Hamamatsucho Bldg, 7F 1-24-8 Hamamatsucho, Minato-ku Tokyo 105-0013 Japan Tel: +81-3-6430-4020 Fax: +81-3-6430-4021 salesjapan@affymetrix.com supportjapan@affymetrix.com

#### www.affymetrix.com

## Installing AGCC 4.0 on Windows XP or Windows 7

This chapter has instructions for installing the AGCC 4.0 software on a computer running Windows XP Professional (32-bit) SP3 or Windows 7 Professional (64-bit) SP1.

IMPORTANT: AGCC 4.0 supports upgrades from AGCC 3.2.4 (or higher) on Windows XP and AGCC 3.3 (or higher) on Windows 7. See Chapter 3, Upgrading to AGCC 4.0 on Windows XP or Windows 7 on page 52.

The features and functions of AGCC vary depending upon which instrument or instruments it is being used with.

Table 2.1 Operating systems for AGCC

| Operating System            | GCS3000/FS450<br>Instrument | GeneTitan <sup>®</sup><br>Instrument | Analysis Only<br>Workstation |
|-----------------------------|-----------------------------|--------------------------------------|------------------------------|
| Windows XP Pro (32-bit) SP3 | Yes                         | Yes                                  | Yes                          |
| Windows 7 Pro (64-bit) SP1  | Yes                         | Yes                                  | Yes                          |

A computer running AGCC software and Windows XP or Windows 7 can also be connected to a Windows network to provide other options for organizing and consolidating data. For more information, see *Appendix A*, *Network Functionality for AGCC on Windows XP or Windows 7* of the AGCC User Manual.

The installation process is described in the following sections:

- Overview of Installation, below
- Installing the AGCC Components on Windows XP or Windows 7 on page 12
- Installing Affymetrix Data Exchange Console on page 19
- Importing Libraries for Cartridge Arrays on page 31
- Installing Fluidics Protocols on page 47

## **Overview of Installation**

The installation overview contains:

- Requirements
- Installation and Configuration Outline on page 11

### Requirements

There are three different options for installing AGCC; each option has different requirements:

- Installing AGCC with Instrument Control for Cartridge Arrays on page 9 Supports:
  - □ Fluidics Station 450 (FS450)
  - □ GeneChip Scanner 3000 (GCS3000)
- Installing AGCC with AGCC GeneTitan Control on page 9 Supports the GeneTitan Instrument
- Installing AGCC for Analysis Workstation on page 10

#### Installing AGCC with Instrument Control for Cartridge Arrays

The AGCC Instrument Control system for Cartridge Arrays supports:

- Fluidics Station 450 (FS450)
- GeneChip Scanner 3000 (GCS3000)

AGCC with Instrument Control for Cartridge Arrays requires the following AGCC components:

- AGCC Portal
- AGCC Fluidics Control
- AGCC Scan Control
- AGCC Viewer

NOTE: GeneTitan Library File Installer is installed with both AGCC and DEC.

AGCC with Instrument Control for Cartridge Arrays requires the following tools:

- Data Exchange Console
- Reconnector
- Library File Importer

**NOTE:** GeneTitan Library File Installer is installed with both AGCC and DEC.

- Email Configuration Editor
- Data Uploader

The AGCC Instrument Control System requires the following:

• Installation on Windows XP Professional (32-bit) with SP3 or Windows 7 Professional (64-bit) with SP1.

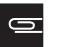

**NOTE:** Storage requirements depend upon how much data you wish to store on the Instrument Control system before moving the data to another computer.

Internet Explorer 8.0 and newer or Firefox 2.0 and newer

Instrument Control Workstations are sold by Affymetrix.

NOTE: Norton Antivirus can interfere with AGGC software The symptom is that AGCC will stop generating CEL files. If that problem occurs, then you should check the Norton Anti-Virus settings as described in Appendix A, Settings for Norton Anti-Virus.

#### Installing AGCC with AGCC GeneTitan Control

Installing AGCC with AGCC GeneTitan Control requires the following AGCC components:

- AGCC Portal
- AGCC GeneTitan Control
- AGCC Viewer
- GeneTitan Library File Installer

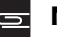

NOTE: GeneTitan Library File Installer is installed with both AGCC and DEC.

AGCC with AGCC GeneTitan Control requires the following tools:

Data Exchange Console

- Reconnector
- GeneTitan Library File Installer

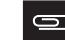

**NOTE:** GeneTitan Library File Installer is installed with both AGCC and DEC.

- Email Configuration Editor
- Data Uploader

The AGCC Instrument Control System requires the following:

• Installation on Windows XP Professional (32-bit) with SP3 or Windows 7 Professional (64-bit) with SP1.

IMPORTANT: A computer used as a GeneTitan workstation requires a user account with specific privilege settings. In addition, some of the other features of Windows XP or Windows 7 must be set up in particular ways or disabled to avoid causing problems when running GeneTitan IC software.

A workstation set up by Affymetrix for use with GeneTitan has a user account called AFFXUser with these privileges and features already set. If the settings have been changed, refer to *Appendix A*, *Setup for GeneTitan IC Workstation on page 62* for information about the correct settings.

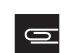

**NOTE:** Storage requirements depend upon how much data you wish to store on the Instrument Control system before moving the data to another computer.

- Systems equipped with Windows XP Professional (32-bit) with SP3 require Internet Explorer 8 (or higher) or Firefox 19 (or higher).
- Systems equipped with Windows 7 Professional (64-bit) with SP1 require Internet Explorer 10 (or higher) or Firefox 19 (or higher).

Instrument Control Workstations are sold by Affymetrix.

#### Installing AGCC for Analysis Workstation

AGCC without Instrument Control requires installing:

- AGCC Portal
- AGCC Viewer

The AGCC workstation (non-instrument control system) requires the following:

- Installation on Windows XP Professional (32-bit) with SP3 or Windows 7 Professional (64-bit) with SP1.
- 1 GB RAM (2 GB RAM Recommended)
- 500 MB free disk space for install
- 500 GB to 1 TB storage recommended

NOTE: Storage requirements depend upon the quantity of data being analyzed in a data set.

- Systems equipped with Windows XP Professional (32-bit) with SP3 require Internet Explorer 8 (or higher) or Firefox 19 (or higher).
- Systems equipped with Windows 7 Professional (64-bit) with SP1 require Internet Explorer 10 (or higher) or Firefox 19 (or higher).
- Dual 3.0 GHz Intel Processors (Dual-core or two dual processor systems recommended)

#### Installation and Configuration Outline

#### To install and configure AGCC:

**1.** Install the AGCC components.

See *Installing the AGCC Components on Windows XP or Windows 7 on page 12* for more information.

2. Install the Affymetrix Data Exchange Console components (DEC).

The Data Exchange Console install package installs:

- Data Exchange Console (DEC)
- Affymetrix Command Console Library Importer Tool
- Affymetrix Command Console Reconnector
- GeneTitan Library File Installer

These tools enable you to:

- Import or install Library files
- Import data from GCOS systems
- Reconnect broken data links

These are necessary for installing library files and importing data from GCOS systems. See *Installing Affymetrix Data Exchange Console on page 19* for more information.

**NOTE:** To use DEC to connect to a GCOS Server, you must install DEC for GCOS Server on the GCOS Server first. For more information, see Installing *Installing DEC for GCOS Server* on the GCOS Server on page 23.

3. Install library files for the probe array types you are using.

After installation, you need to install libraries for the probe array types you are using. See:

- Importing Libraries for Cartridge Arrays on page 31 for more information about cartridge array libraries.
- *Installing GeneTitan Library Files on page 45* for information about GeneTitan array plate libraries.
- 4. Install Fluidics protocols.

The fluidics protocols are files that list the steps used to process different types of probe arrays. You will need to install the protocols before using the AGCC Fluidics Control software. See *Installing Fluidics Protocols on page 47* for more information.

NOTE: This step is not needed if you are not installing and using the AGCC instrument control software, or if you are installing the AGCC GeneTitan Control software, since the fluidics protocols for the GeneTitan System are installed with the software.

5. (Optional) Configuring AGCC software to use network functionality.

A computer running AGCC can be connected to a Windows network to provide additional options for data organization and consolidation. To use network functionality, you need to configure AGCC Services.

See Appendix A, Network Functionality for AGCC on Windows XP or Windows 7 of the AGCC User Manual for more information.

6. (Optional) Add data roots and change default folders.

The AGCC software uses data roots and a default folder to organize data. A default data root is created when AGCC is installed.

Depending upon your situation, you may want to add additional data roots or change the default folder. For more information see:

• Adding the Network Data Storage as a Data Root of the AGCC User Manual.

- Managing Data Roots of the AGCC User Manual.
- Specifying a Default Folder of the AGCC User Manual.

## Installing the AGCC Components on Windows XP or Windows 7

>

**NOTE:** You must be logged in as a user with local administrative rights to install AGCC.

**NOTE:** The sample screen captures depicted in this guide may not exactly match the windows displayed on your monitor.

**NOTE:** The Command Console installer (depending on your system's Operating System) installs either Microsoft .NET 4.0 or 4.5, then it installs Microsoft SQL Server 2005 Express Edition.

**NOTE:** Depending on other software already installed on your system, the screen shots throughout this document may vary (from what is on your screen).

At least 500 MB of available disk space is recommended for the installation.

#### To install AGCC software:

- 1. Unzip the AGCC install package by right-clicking on the install package and selecting Extract All.
- 2. Browse to the AGCCSetup folder in the unzipped install package.
- **3.** Double-click on the **AGCC\_Setup\_4.0.exe** file.

The self-extraction runs. (Figure 2.1)

| Figure 2.1 Self-extraction runnin                                                           | g          |  |
|---------------------------------------------------------------------------------------------|------------|--|
| WinZip Self-Extractor - AGCC_Setup_3.2.                                                     | exe 🛛 🔀    |  |
| To unzip all files in AGCC_Setup_3.2.exe to the<br>specified folder press the Unzip button. | Unzip      |  |
| Unzip to folder:                                                                            | Run WinZip |  |
| Overwrite files without prompting                                                           |            |  |
| When done unzipping open:<br>.\AGCC\Setup.exe                                               | Help       |  |
| Unzipping dotnet/x35.exe                                                                    |            |  |

When the self-extraction is complete, the AGCC InstallShield Wizard About window appears. (Figure 2.2)

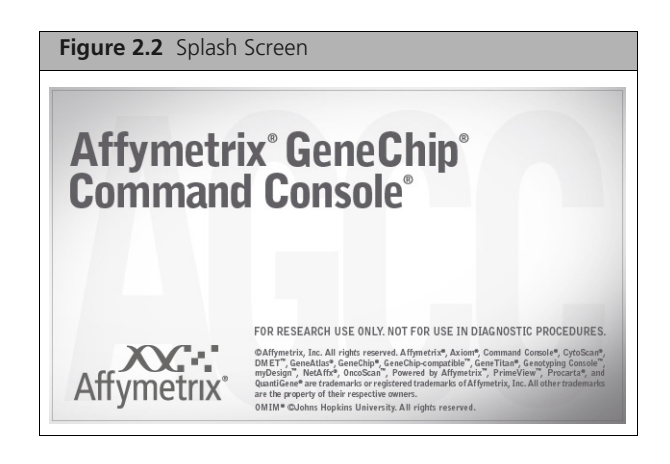

**IMPORTANT:** If .NET 4.0/4.5 is not installed on your computer, the installer prompts you to install it. (Figure 2.4)

| Figure 2.3 Microsoft .NET Framework window                                                                                               |                    |
|----------------------------------------------------------------------------------------------------|--------------------|
| Affymetrix GeneChip Command Console - InstallShield Wizard                                                                               |                    |
| Affymetrix GeneChip Command Console requires the following items<br>your computer. Click Install to begin installing these requirements. | to be installed on |
| Status Requirement                                                                                                    |                    |
| Pending Microsoft .NET Framework 4.5 Full                                                                                                |                    |
| Install                                                                                                    | Cancel             |

4. Click Install/

Allow several minutes for Microsoft .NET Framework to install. You may be prompted to restart your computer after .NET is installed.

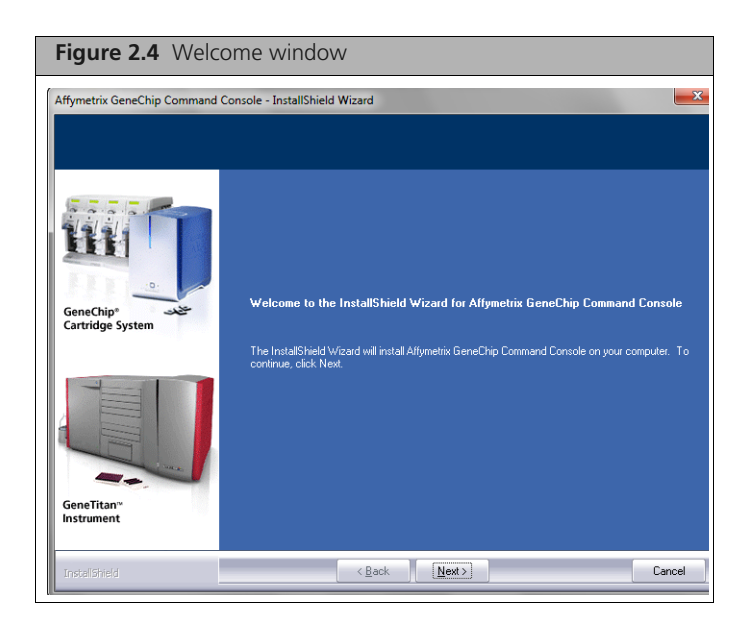

5. Click Next.

The License Agreement window appears. (Figure 2.5)

| Figure 2.5 Licens                                      | e Agreement window                                                                                                    |
|--------------------------------------------------------|----------------------------------------------------------------------------------------------------|
| Affymetrix GeneChip Command C                          | onsole - InstallShield Wizard                                                                                                    |
| License Agreement<br>Please read the following license | agreement carefully.                                                                                                    |
|                                                        | Affymetrix, Inc. Destination Control Statement and Client Software End<br>User License Agreement<br>If exporting outside the continental United States and Canada:                                                                                                    |
| GeneChip®                                              | Destination Control Statement<br>For the purposes of this Destination Control Statement ("DCS"), the use                                                                                                    |
|                                                        | of 'export' shall mean the transfer of Products outside of the<br>continental United States. End User acknowledges that the exportation<br>of Products is subject to compliance under the United States Export<br>Control Administration Act of 1979 and the Export Administration Act of<br>1985, as they may be amended from time to time, and the rules and<br>regulations promulgated thereunder (collectively, the "Act"). If you,<br>the "End User," exports the Products (software) after receipt and/or + |
| GeneTitan <sup>®</sup><br>Instrument                   | I accept the terms of the license agreement     Print     I do not accept the terms of the license agreement                                                                                                    |
| InstallShield                                          | < <u>Back</u> <u>N</u> ext> Cancel                                                                                                    |

**6.** After reading the License Agreement, select the button to accept the terms and click **Next**. The Instrument Selection window appears. (Figure 2.6)

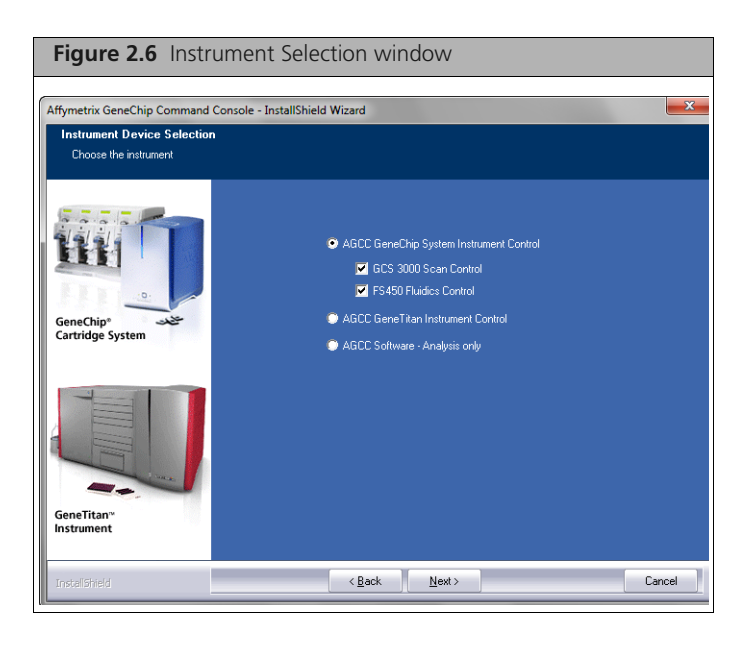

- 7. Select the instrument control software you wish to install and click Next.
- **IMPORTANT:** A computer used as a GeneTitan workstation requires a user account with specific privilege settings. In addition, some of the other features of Windows XP or Windows 7 must be set up in particular ways or disabled to avoid causing problems when running GeneTitan IC software.

A workstation set up by Affymetrix for use with GeneTitan has a user account called AFFXUser with these privileges and features already set. If the settings have been changed, refer to *Appendix A*, *Setup for GeneTitan IC Workstation on page 62* for information about the correct settings.

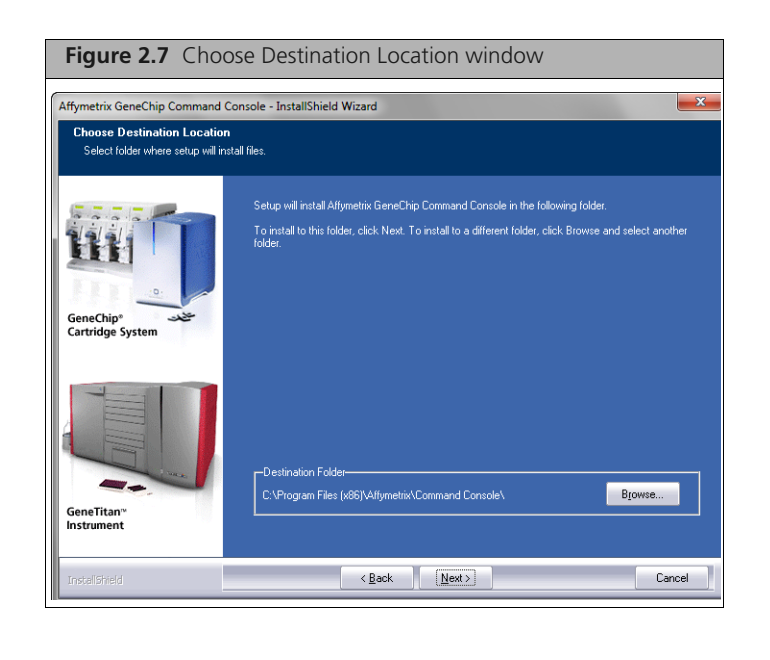

The Choose Destination Location window appears. (Figure 2.7)

**NOTE:** Changing the destination is NOT recommended. Changing the destination changes only the location of the executable files, not the data directory or the library file folder.

**8.** Accept the destination for AGCC and click **Next**. The following message appears. (Figure 2.9)

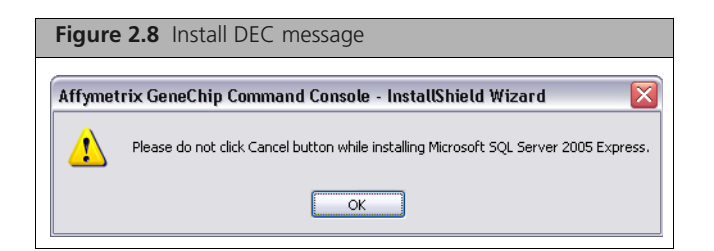

9. Click OK.

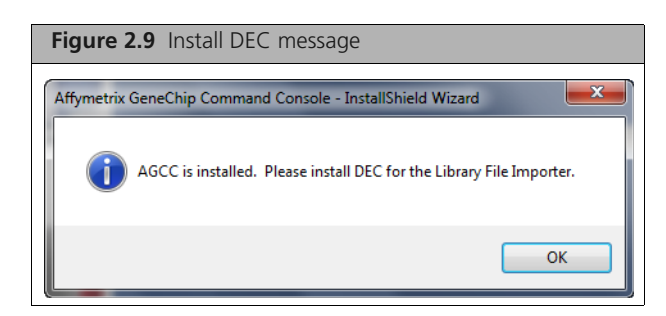

#### 10. Click OK.

The Installing Prerequisites window appears. (Figure 2.10)

| Figure 2.10 Installing Prerequisites window                                                          |
|----------------------------------------------------------------------------------------------------|
| Microsoft SQL Server 2005 Setup                                                                      |
| Installing Prerequisites<br>Installs software components required prior to installing SQL<br>Server. |
| SQL Server Component Update will install the following components Arequired for SQL Server Setup:    |
| Microsoft SQL Native Client<br>Microsoft SQL Server 2005 Setup Support Files                         |
| Configuring components                                                                               |
|                                                                                                    |
| [nstall Cancel                                                                                       |

After the prerequisites have been determined, the Setup Progress window displays the progress of the MSSQL install. (Figure 2.11)

Allow several minutes for the MSSQL application to install.

| Figure 2.11 Setup winstallation                            | ndow for MSSQL         |
|------------------------------------------------------------|------------------------|
| 14                                                         |                        |
| MICrosoft SQL Server 2005 Setup                            |                        |
| Setup Progress<br>The selected components are being config | ured                   |
|                                                            | -                      |
| Product                                                    | Status                 |
| MSXML6                                                     | Configuration and the  |
| SOL Native Client                                          | Configuring components |
| SOL VSS Writer                                             |                        |
| SOL Server Database Services                               |                        |
| Workstation Components, Books Onlin                        |                        |
|                                                            |                        |
|                                                            |                        |
| Status                                                     |                        |
| Julius                                                     |                        |
|                                                            |                        |
|                                                            |                        |
|                                                            |                        |
|                                                            |                        |
| Help                                                       | << Back Next >> Cancel |
|                                                            | ,                      |

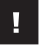

# **IMPORTANT:** Do not click the Cancel button while installing Microsoft SQL Server 2005 Express.

When the MSSQL installation is finished, the Current Settings window appears. (Figure 2.12)

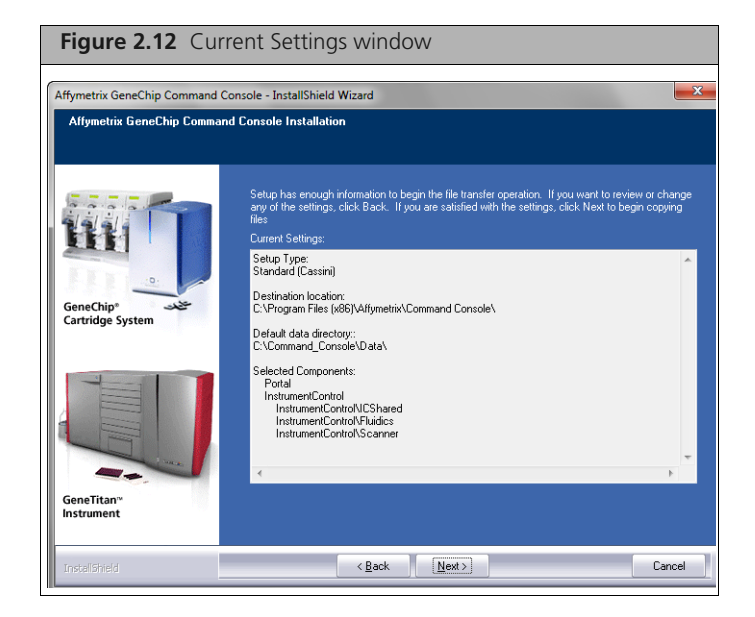

11. Click Next.

The Setup Status window appears. (Figure 2.13)

| Figure 2.13 Setup                 | Status window                                                                      |        |
|-----------------------------------|------------------------------------------------------------------------------------|--------|
| Affymetrix GeneChip Command Cor   | sole - InstallShield Wizard                                                        | ×      |
| Setup Status                      |                                                                                    |        |
|                                   | Alfymetrix GeneChip Command Console is configuring your new software installation. |        |
| GeneChip* عند<br>Cartridge System |                                                                                    |        |
|                                   |                                                                                    |        |
| GeneTitan™<br>Instrument          |                                                                                    |        |
| InstellShield                     |                                                                                    | Cancel |

The following message appears. (Figure 2.14)

| Figure  | e 2.14 DEC 2.0 notice                                      |   |
|---------|------------------------------------------------------------|---|
| Affymet | rix GeneChip Command Console - InstallShield Wizard        | X |
| (i)     | DEC 2.0.3 is available to use the new features in AGCC 3.2 |   |
|         | ОК                                                         |   |

#### 12. Click OK.

The InstallShield Complete window appears. (Figure 2.15)

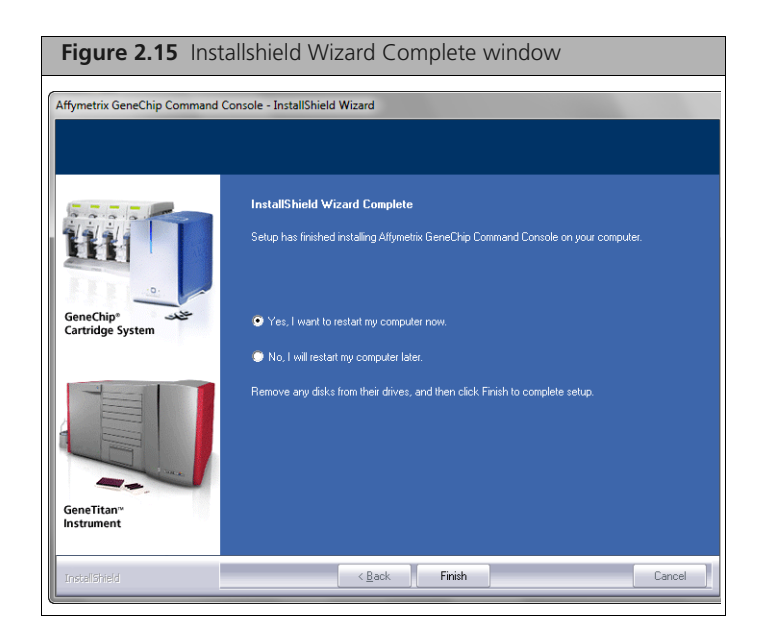

**13.** Click the **Yes**, **I want to restart my computer now** button, then click **Finish** to restart the computer and complete the installation.

#### After the computer restarts, you need to:

**A.** Install Affymetrix Data Exchange Console (DEC), which also installs the Library File Importer and the Reconnector.

See Installing Affymetrix Data Exchange Console on page 19 for more information.

**B.** Install library files for the probe array types you are using.

See:

- *Importing Libraries for Cartridge Arrays on page 31* for more information about cartridge array libraries.
- *Installing GeneTitan Library Files on page 45* for information about GeneTitan array plate libraries.
- **C.** Install Fluidics protocols.

See Installing Fluidics Protocols on page 47.

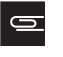

**NOTE:** This step is not necessary if you are not installing the AGCC Instrument Control software.

You may also wish to:

- (Optional) Configure AGCC software to use network functionality.
- See Appendix A, Network Functionality for AGCC on Windows XP or Windows 7 of the AGCC User Manual.
- (Optional) Add data roots and change default folders.

For more information see:

- Managing Data Roots of the AGCC User Manual.
- Specifying a Default Folder of the AGCC User Manual.

## Installing Affymetrix Data Exchange Console

The Affymetrix DEC installer installs:

- Affymetrix Data Exchange Console
- Command Console Library File Importer
- Affymetrix Command Console Reconnector
- GeneTitan Library File Installer

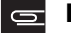

NOTE: GeneTitan Library File Installer is installed with both AGCC and DEC.

For more information, see the following documentation:

- Importing Libraries for Cartridge Arrays on page 31
- Installing GeneTitan Library Files on page 45
- Affymetrix<sup>®</sup> Data Exchange Console User's Guide
- Affymetrix<sup>®</sup> Command Console<sup>®</sup> Reconnector User's Guide

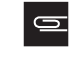

**NOTE:** You must be logged in as a user with local administrative rights to install the DEC software.

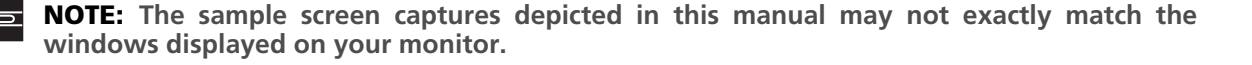

DEC is a separate application and does not require AGCC installation. You will need to install the library files for the probe array types you are working with to use DEC to import data, even if AGCC is not installed.

**IMPORTANT:** To use DEC to connect to a GCOS Server, you must install DEC for GCOS Server on the GCOS Server first. For more information, see *Installing DEC for GCOS Server* on the GCOS Server on page 23.

#### Installing DEC and Other Components

To install DEC, Library Importer, and Reconnector:

- 1. Browse to the AGCCSetup folder in the unzipped install package.
- 2. Double-click on the DEC\_Setup\_2.0.exe file. The self-extraction runs. (Figure 2.16)

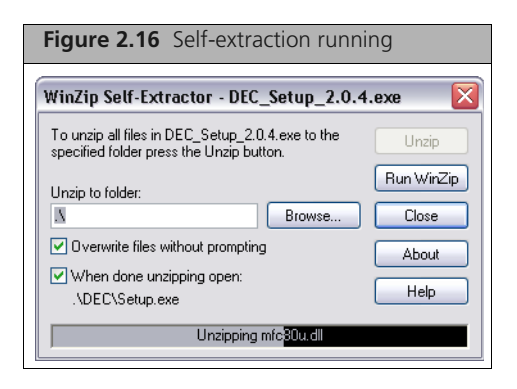

When the self-extraction is complete, the splash window appears. (Figure 2.17)

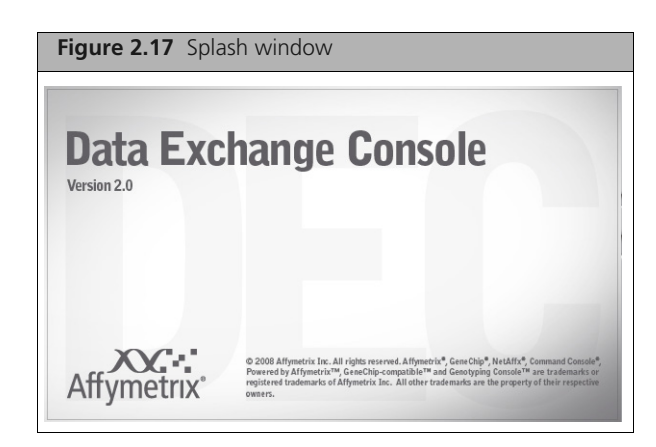

The DEC InstallShield Wizard Welcome window appears. (Figure 2.18)

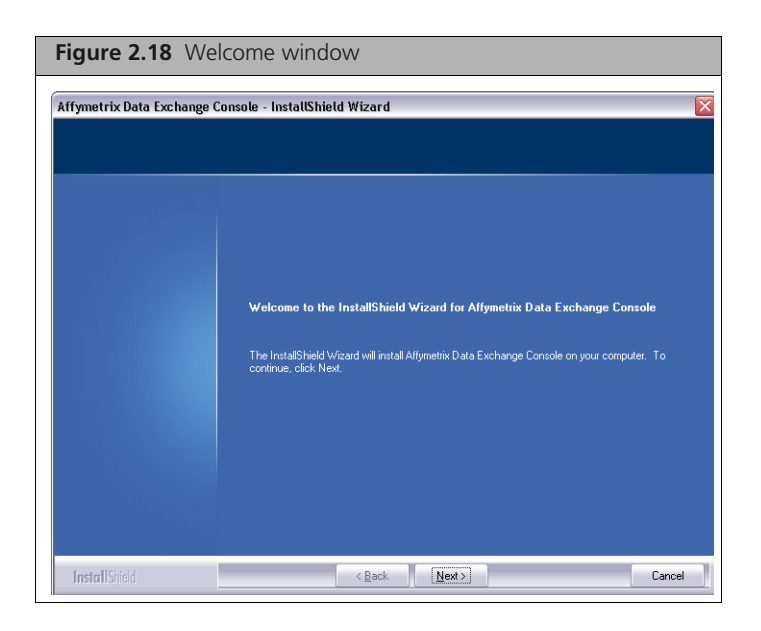

3. Click Next.

The License Agreement window appears. (Figure 2.19)

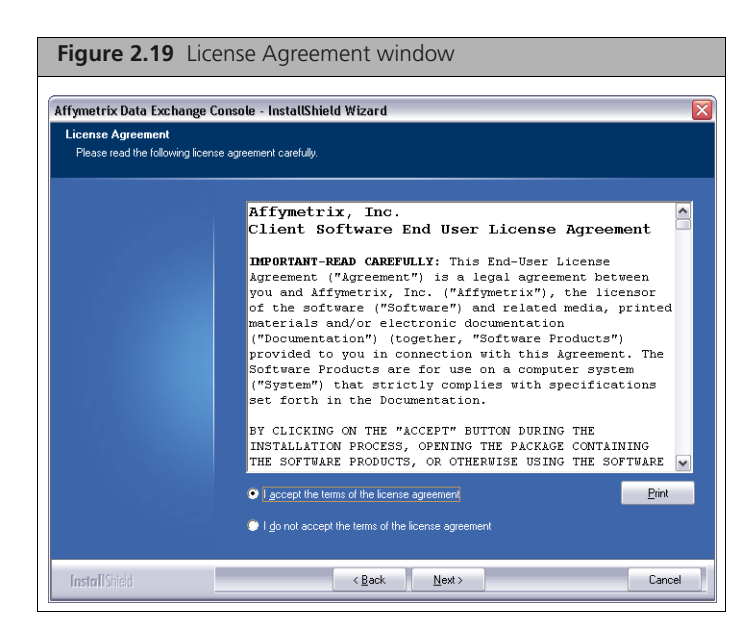

**4.** Read the license agreement, select the button to accept the terms, and click **Next**. The **Choose Destination Location** window appears. (Figure 2.20)

| Figure 2.20 Choose Destination Location window              |                                                                                                    |  |
|-------------------------------------------------------------|----------------------------------------------------------------------------------------------------|--|
| Affymetrix Data Exchange                                    | Console - InstallShield Wizard                                                                                      |  |
| Choose Destination Locati<br>Select folder where setup will | on<br>install files.                                                                                                |  |
|                                                             | Setup will install Aflymetrix Data Exchange Console in the following folder.                                        |  |
|                                                             | To install to this folder, click Next. To install to a different folder, click Browse and select another<br>folder. |  |
|                                                             |                                                                                                    |  |
|                                                             |                                                                                                    |  |
|                                                             |                                                                                                    |  |
|                                                             |                                                                                                    |  |
|                                                             |                                                                                                    |  |
|                                                             | -Destination Folde:<br>C.\Program Files\Affymetrix\Data Exchange Console\ <u>Browse</u>                             |  |
|                                                             |                                                                                                    |  |
| InstallShield                                               | < Back Next> Cancel                                                                                                 |  |

Accept the destination for DEC and click Next.
 The Ready to Install window appears. (Figure 2.21)

| Figure 2.21 Ready to Install window                                     |                                                                                                    |  |
|-------------------------------------------------------------------------|----------------------------------------------------------------------------------------------------|--|
| iffymetrix Data Exchange C                                              | onsole - InstallShield Wizard 🛛 👔                                                                                  |  |
| Ready to Install the Program The wizard is ready to begin installation. |                                                                                                    |  |
|                                                                         | Click Install to begin the installation.                                                                           |  |
|                                                                         | If you want to review or change any of your installation settings, click Back. Click Cancel to exit the<br>wizard. |  |
|                                                                         |                                                                                                    |  |
|                                                                         |                                                                                                    |  |
|                                                                         |                                                                                                    |  |
|                                                                         |                                                                                                    |  |
|                                                                         |                                                                                                    |  |
|                                                                         |                                                                                                    |  |
|                                                                         |                                                                                                    |  |
|                                                                         |                                                                                                    |  |
| Install Shield                                                          | < Back Install Cancel                                                                                              |  |

6. Click Install.

The Setup Status window appears. (Figure 2.22)

| Figure 2.22 Setu            | ıp Status window                                                                |
|-----------------------------|---------------------------------------------------------------------------------|
| Affymetrix Data Exchange Co | nnsole - InstallShield Wizard                                                   |
| Setup Status                |                                                                                 |
|                             | Atlymetrix Data Exchange Console is configuring your new software installation. |
| InstallShield               | Cancel                                                                          |

When the install is finished, the InstallShield Complete window appears. (Figure 2.23)

| Figure 2.23 Installshield Complete window               |                                                                                  |  |  |
|---------------------------------------------------------|----------------------------------------------------------------------------------|--|--|
| Affymetrix Data Exchange Console - InstallShield Wizard |                                                                                  |  |  |
|                                                         |                                                                                  |  |  |
| InstallShield Wizard Complete                           |                                                                                  |  |  |
|                                                         | Setup has finished installing Affymetrix Data Exchange Console on your computer. |  |  |
|                                                         |                                                                                  |  |  |
|                                                         |                                                                                  |  |  |
|                                                         |                                                                                  |  |  |
|                                                         |                                                                                  |  |  |
|                                                         |                                                                                  |  |  |
|                                                         |                                                                                  |  |  |
|                                                         |                                                                                  |  |  |
| Install Shield                                          | < Back Finish Cancel                                                             |  |  |

7. Click **Finish** to complete the installation.

## Installing DEC for GCOS Server on the GCOS Server

If you wish to connect to a GCOS server with DEC, you must install DEC for GCOS Server on the GCOS server. If DEC for GCOS Server is not installed on the server, you will see the following permission error (Figure 2.24):

| Figure 2.2                     | 4 Error Message                                 |
|--------------------------------|-------------------------------------------------|
| Error                          |                                                 |
| Access was de<br>cshepp1-1,csh | rnied to the following experiments -<br>lepp1-2 |

#### To install DEC for GCOS Server:

- **1.** If File Security is enabled on the GCOS Server, disable the File Security on the GCOS server before proceeding with the rest of the steps.
- **2.** Browse to the AGCCSetup folder in the install package.
- **3.** Double-click on the DECOnGCOS\_Server\_Setup\_1.0.exe file.

If you have not disabled File Security on GCOS, the following error notice appears (Figure 2.25):

| Figur   | e 2.25 Error notice                                                                                                    |        |
|---------|----------------------------------------------------------------------------------------------------|--------|
| ata Exc | hange Console for GCOS System - InstallShield Wizard                                                                                 | ×      |
| 8       | The Data Exchange Console requires GCOS file security to be disa<br>Please disable GCOS file security and restart this installation. | ibled. |

Click **OK** and disable the File Security on the GCOS Server and double-click on the DECOnGCOS\_Server\_Setup\_1.0.exe file.

The DEC for GCOS Server InstallShield Wizard Welcome window appears (Figure 2.26):

| Figure 2.26 Welcome           | e window                                                                                                    |          |
|-------------------------------|----------------------------------------------------------------------------------------------------|----------|
| I ata Exchange Console for GC | OS System - InstallShield Wizard                                                                                                    | ×        |
| E                             | Welcome to the InstallShield Wizard for Data<br>Exchange Console for GCOS System                                                                                 |          |
|                               | Exchange Console for GCOS System<br>The InstallShield Wizard will install Data Exchange Console<br>for GCOS System on your computer. To continue, click<br>Next. |          |
|                               | < Back Next > Cancel                                                                                                    | <u> </u> |

4. Click Next.

The Ready to Install window appears. (Figure 2.27)

| ata Exchange Console for GCOS System -                                     | InstallShield Wizard                                   |
|----------------------------------------------------------------------------|--------------------------------------------------------|
| Ready to Install the Program<br>The wizard is ready to begin installation. |                                                        |
| Click Install to begin the installation.                                   |                                                        |
| the wizard.                                                                | istaliation settings, click back, click bancer to exit |
|                                                                            |                                                        |

#### 5. Click Install.

When the installation is finished, the Install Complete window appears. (Figure 2.28)

| Figure 2.28 Installshield Wizard Complete window             |                                                                                                    |  |
|--------------------------------------------------------------|----------------------------------------------------------------------------------------------------|--|
| Nata Exchange Console for GCOS System - InstallShield Wizard |                                                                                                    |  |
|                                                              | InstallShield Wizard Complete<br>Setup has finished installing Data Exchange Console for GCOS<br>System on your computer. |  |
| < Back: Finish Cancel                                        |                                                                                                    |  |

6. Click Finish to complete the installation.

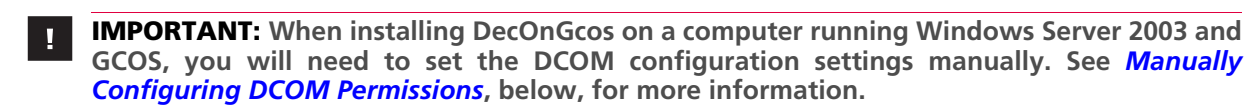

#### **Manually Configuring DCOM Permissions**

When installing DecOnGcos on a computer running Windows Server 2003 and GCOS, you will need to set the DCOM configuration settings manually.

This section explains how to set the DCOM configuration settings manually. See the GCOS Server Installation and Administration Guide for more information on the DCOM settings.

#### To manually configure DCOM permission:

**1.** Open a command window and type dcomcnfg.

The Component Services snap-in appears. (Figure 2.29)

| Figure 2.29 Component Se | rvices window                                                      |  |
|--------------------------|--------------------------------------------------------------------|--|
| Component Services       | Console Root<br>Name<br>Component Services<br>Event Viewer (Local) |  |

- In the Console Root tree on the left side of the window, open Component Services → Computers → My Computer → DCOM Config.
- 3. Right-click on the AffyXMLFile Class node and select Properties. (Figure 2.30)

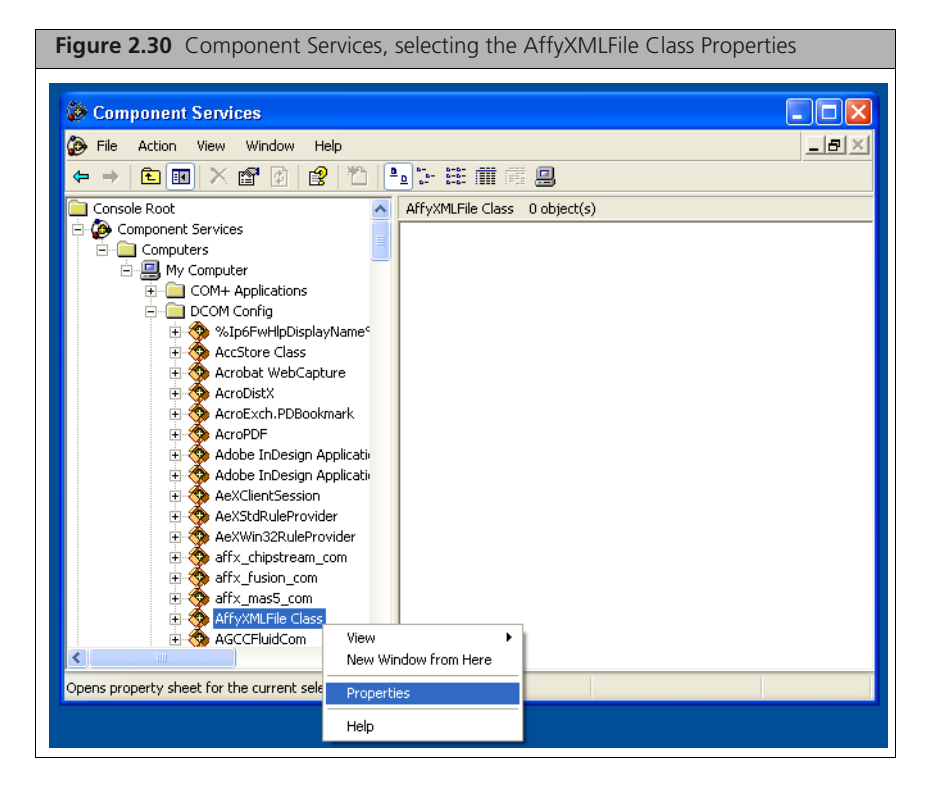

The Properties window appears.

**4.** Click the **Security** tab. (Figure 2.31)

| <b>Figure 2.31</b> AffyXMLFile Class Properties dialog box, Security tab |
|--------------------------------------------------------------------------|
| AffyXMLFile Class Properties                                             |
| General Location Security Endpoints Identity                             |
| Launch and Activation Permissions                                        |
| C Use Default                                                            |
| Customize                                                                |
| Access Permissions                                                       |
| C Customize                                                              |
| Configuration Permissions                                                |
| C Use Defa <u>u</u> lt                                                   |
| Customize                                                                |
|                                                                          |
| OK Cancel Apply                                                          |

**5.** In the Launch and Activation Permissions section, select Customize and click Edit. The Launch Permission window appears. (Figure 2.32)

| Figure 2.32 Setting La authenticated users                                                                        | aunch Perm             | ission for     |
|----------------------------------------------------------------------------------------------------|------------------------|----------------|
| Launch Permission Security Group or user names: Administrators (D7BS4T01VA Authenticated Users INTERACTIVE SYSTEM | .dministrators)        | <b>? ×</b>     |
| Permissions for Authenticated<br>Users<br>Local Launch<br>Remote Launch<br>Local Activation<br>Remote Activation  | Add<br>Allow<br>V<br>V | Bemove<br>Deny |
|                                                                                                    | OK.                    | Cancel         |

9

**6.** Edit the settings to give authenticated users launch permission. The permission may already be properly set.

**NOTE:** The GcdoAffy component permissions and the system DCOM permissions will already have been set by the GCOS server installer.

7. Click OK in the Launch Permission dialog box to close it.

8. In the Access Permissions section of the Security tab of the AffyXMLFile Class Properties window (Figure 2.33), select Customize, then click Edit.

| <b>Figure 2.33</b> AffyXMLFile Class Properties dialog box, selecting Access Permissions |
|------------------------------------------------------------------------------------------|
| AffyXMLFile Class Properties                                                             |
| General Location Security Endpoints Identity                                             |
| C Use Default                                                                            |
| Customize     Edit                                                                       |
| Access Permissions                                                                       |
| C Use Default                                                                            |
| Lustomize                                                                                |
| Configuration Permissions                                                                |
| C Use Default<br>• Customize E-da                                                        |
|                                                                                          |
| OK Cancel Apply                                                                          |

The Access Permission window appears. (Figure 2.34)

| Figure 2.34 Setting Ac authenticated users                                                           | cess Permis    | sions for      |
|----------------------------------------------------------------------------------------------------|----------------|----------------|
| Access Permission                                                                                    |                | ? 🔀            |
| Group or user names:<br>Administrators (D7BS4T01\Ad<br>Authenticated Users<br>INTERACTIVE<br>NETWORK | dministrators) |                |
| Permissions for Authenticated                                                                        | A <u>d</u> d   | Remove<br>Deny |
| Local Access<br>Remote Access                                                                        |                |                |
|                                                                                                    | OK             | Cancel         |

- **9.** Edit the settings to give authenticated users launch permission. The permission may already be properly set.
- **10.** Click **OK** in the Launch Permission dialog box.
- 11. Click OK in the AffyXMLFile Class Properties window.
- **12.** Close the Component Services window.

- On Win2003, the system DCOM settings also need to be set on the system.
- **13.** Click Start → Administrative Tools → Local Security Policy.

The Local Security Settings window appears.

14. Select the Security Options under the Local Policy node in the tree on the left. (Figure 2.35)

| Figure 2.35 Local Security Settings window                                                             |                                                                                                    |                                                                                                    |     |  |
|----------------------------------------------------------------------------------------------------|----------------------------------------------------------------------------------------------------|----------------------------------------------------------------------------------------------------|-----|--|
| Local Security Settings                                                                                |                                                                                                    |                                                                                                    |     |  |
| Eile     Action     Yiew     Help $\leftarrow \rightarrow$ $\boxdot$ $\times$ $\boxdot$ $\blacksquare$ | ş                                                                                                    |                                                                                                    |     |  |
| 📴 Security Settings                                                                                    | Policy 🔺                                                                                                    | Security Setting                                                                                                    | ► ► |  |
|                                                                                                    | Accounts: Administrator account status     Accounts: Guest account status     Accounts: Limit local account use of blank passwords to console logon only     Accounts: Rename administrator account     Accounts: Rename administrator account     Accounts: Rename guest account     Acduit: Audit the access of global system objects     Audit: Audit the use of Backup and Restore privilege     Audit: Audit the use of Backup and Restore privilege     Audit: Audit the use of Backup and Restore privilege     Audit: Audit the use of Backup and Restore privilege     Audit: Audit the use of Backup and Restore privilege     Audit: Audit the use of Backup and Restore privilege     Audit: Audit the use of Backup and Restore privilege     Audit: Audit the use of Backup and Restore privilege     Audit: Audit the use of Backup and Restore privilege     Audit: Audit the use of Backup and Restore privilege     Audit: Audit the use of Backup and Restore privilege     Audit: Subt down system immediately if unable to log security audits     DOM: Machine Access Restrictions in Security Descriptor Definition Language (     Devices: Allow undock without having to log on     Devices: Prevent users from installing printer drivers     Devices: Restrict CD-ROM access to locally logged-on user only     Devices: Restrict floppy access to locally logged-on user only     Devices: Restrict floppy access to locally logged-on user only     Devices: Restrict floppy access to locally logged-on user only     Devices: Loand the access to schedule tasks     Domain controller: Allow server operators to schedule tasks     Domain controller: LOAP server signing requirements | Not Applicable<br>Not Applicable<br>Enabled<br>Administrator<br>Guest<br>Disabled<br>Disabled<br>O:BAG:BAD:(A;;CCDC;;;AN)(A;;CC<br>O:BAG:BAD:(A;;CCDCLCSWRP;;;BA<br>Enabled<br>Administrators<br>Disabled<br>Disabled<br>Disabled<br>Silently succeed<br>Not defined<br>Not defined |     |  |
| < · · · · · · · · · · · · · · · · · · ·                                                                | 蹤Domain controller: Refuse machine account password changes<br>蹤Domain member: Digitally encrypt or sign secure channel data (always)                                                                                                    | Not defined<br>Enabled                                                                                                    | ~   |  |
|                                                                                                    |                                                                                                    |                                                                                                    |     |  |

There will be two **DCOM:** entries in the list on the right.

**15.** Double click the first DCOM item (Machine Access Restrictions in Security Descriptor Definition Language (SDDL) syntax).

The DCOM: Machine Access Restrictions window appears. (Figure 2.36)

| Figure 2.36 DCOM: Machine Access Restrictions dialog box                                                                                |  |  |
|----------------------------------------------------------------------------------------------------|--|--|
| DCOM: Machine Access Restrictions in Security Descri ?X                                                                                 |  |  |
| DCOM: Machine Access Restrictions in Security Descriptor<br>Definition Language (SDDL) syntax                                           |  |  |
| If the security descriptor is left blank after defining the policy setting in the<br>template, the policy setting will not be enforced. |  |  |
| Security descriptor: <u>Security descriptor:</u> A::CCDC:::ANI(A::CCDCLC:::AU)(A::CCDCLC:::WD)                                          |  |  |
|                                                                                                    |  |  |

**16.** Click the **Edit Security** button.

The Access Permission dialog box appears (Figure 2.37)

| Figure 2.37 Access Pe                  | rmissions dialog box                      |
|----------------------------------------|-------------------------------------------|
| Access Permission                      | ? 🛛                                       |
| Security Limits                        |                                           |
| <u>G</u> roup or user names:           |                                           |
| ANONYMOUS LOGON                        |                                           |
| Everyone                               |                                           |
|                                        |                                           |
| Permissions for Authenticated<br>Users | A <u>d</u> d <u>R</u> emove<br>Allow Deny |
| Local Access                           |                                           |
| Remote Access                          |                                           |
|                                        |                                           |
|                                        |                                           |
|                                        | OK Cancel                                 |

- 17. Add Allow Local and Remote Access permissions for Authenticated Users.
- **18.** Click **OK** to close both dialog boxes.
- 19. In the Local Security Settings window, double click the second DCOM item (DCOM: Machine Launch Restrictions in Security Descriptor Definition Language (SDDL) syntax). The DCOM: Machine Launch Restrictions window appears. (Figure 2.38)

| Figure 2.38 DCOM: MAchine Launch Restrictions                                                                                           |  |  |
|----------------------------------------------------------------------------------------------------|--|--|
| DCOM: Machine Launch Restrictions in Security Des                                                                                       |  |  |
| Template Security Policy Setting                                                                                                    |  |  |
| DCDM: Machine Launch Restrictions in Security Descriptor<br>Definition Language (SDDL) syntax                                           |  |  |
| If the security descriptor is left blank after defining the policy setting in the<br>template, the policy setting will not be enforced. |  |  |
| Security descriptor:                                                                                                    |  |  |
| OK Cancel Apply                                                                                                    |  |  |

**20.** Click **Edit Security** button.

The Launch Permission dialog box appears. (Figure 2.39)

| Figure 2.39 Launch Permissions dialog box                                                                                                    |                    |  |
|----------------------------------------------------------------------------------------------------|--------------------|--|
| Launch Permission                                                                                                    | ? 🗙                |  |
| Security Limits                                                                                                    |                    |  |
| Group or user names:                                                                                                    |                    |  |
| ANONYMOUS LOGON                                                                                                    |                    |  |
| Authenticated Users                                                                                                    |                    |  |
| The contraction of the second second |                    |  |
|                                                                                                    |                    |  |
|                                                                                                    |                    |  |
| Permissions for Authenticated                                                                                                    | Aga <u>H</u> emove |  |
| Users                                                                                                    | Allow Deny         |  |
| Local Launch<br>Berrote Launch                                                                                                    |                    |  |
| Local Activation                                                                                                    |                    |  |
| Remote Activation                                                                                                    |                    |  |
|                                                                                                    |                    |  |
| J                                                                                                    |                    |  |
|                                                                                                    |                    |  |
|                                                                                                    |                    |  |
|                                                                                                    |                    |  |

#### 21. Add Allow Local and Remote Launch and Activation Permissions for Authenticated Users.

- 22. Click OK to close both dialog boxes.
- **23.** Close the Local Security Settings window.
- **24.** Restart the computer.

### Importing Libraries for Cartridge Arrays

The Affymetrix<sup>®</sup> Library File Importer imports GeneChip<sup>®</sup> Operating System (GCOS) library files into Affymetrix<sup>®</sup> GeneChip<sup>®</sup> Command Console<sup>™</sup> (AGCC), either by reading library file information from a GCOS database, or by reading the information from a set of library installer files. It can be used along with the Data Exchange Console (DEC) to migrate your data from GCOS to AGCC.

The Importer allows you to:

- Import library file information from a GCOS database that is located on the same computer as DEC and Library File Importer.
- Import library file information from a GCOS server on a remote machine.
- Import library file information from library install files on CDs or other sources.

The Library File Importer is installed with the AGCC DEC installer. See *Installing Affymetrix Data Exchange Console on page 19* for more information on installing DEC and Library File Importer.

NOTE: GCOS can only be installed on a computer using the US English language operating system (OS). The Library File Importer can be installed on computers running operating systems with other languages, such as German OS. When the Importer is installed on a computer with a non–US English language OS, since there can be no GCOS database installed on the computer, the Import from Local GCOS Database option in the Library File Importer will not be available.

#### Starting the Library File Importer

To start the Library File Importer:

1. Click the Microsoft<sup>®</sup> Windows<sup>®</sup> Start button 2 Start and select Programs  $\rightarrow$  Affymetrix  $\rightarrow$  Command Console Library File Importer; or

Click the Library File Importer icon in the AGCC Launcher.

The Welcome window appears. (Figure 2.40)

| Figure 2.40 Welcome window |                                                                                                    |  |
|----------------------------|----------------------------------------------------------------------------------------------------|--|
|                            |                                                                                                    |  |
|                            | 📱 Command Console Library File Importer 📃 🔲 🔀                                                                                                    |  |
|                            | The Affymetrix● Library File Importer imports GCOS library files into Affymetrix GeneChip™<br>Command Console, either by reading library file parameters from a GCOS database, or by<br>reading parameters from a library file installer CD. |  |
|                            | Please choose one of the following:                                                                                                    |  |
|                            | <ul> <li>Import parameters from the GCOS database on this machine</li> </ul>                                                                                                    |  |
|                            | O Import parameters from a GCOS server on another machine                                                                                                    |  |
|                            | O Import parameters from a GCOS library file package CD or folder                                                                                                    |  |
|                            | Command Console Library File Importer<br>Version: 0.0.0.675<br>Copyright © 2007 Affymetrix, Inc. All Rights Reserved.<br>Affymetrix® and GeneChip® are registered trademarks used by Affymetrix, Inc.<br>License                             |  |

The following navigation buttons are at the bottom of the window:

| License | Display the license information. |
|---------|----------------------------------|
| Cancel  | Close the dialog box.            |

Next Go to the next step.

- 2. Select the type of source you wish to import from:
  - □ Import parameters from the GCOS database installed on the local workstation.
  - □ Import parameters from a GCOS server on another machine.
  - □ Import parameters from a GCOS library file package CD or folder.
- 3. Click Next.
- 4. The appropriate Select Source window appears for the type of source you selected:
  - □ Importing from Local GCOS Database, below
  - □ Importing from Remote GCOS Server on page 35
  - □ Importing from CD Files on page 38

#### Importing from Local GCOS Database

This option allows you to import library information into AGCC from a GCOS installation when AGCC and GCOS are installed on the same computer.

The Select Source window (Figure 2.41) appears when you have selected the Import from Local GCOS Database option.

You can use the **Back** button to return to the previous step.

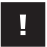

**IMPORTANT:** If you wish to import from a local GCOS database, then DTT 1.1 or later should be installed on the local machine.

| Figure 2.41 Select Source window (Local GCOS system)                                                                         |
|----------------------------------------------------------------------------------------------------|
| Command Console Library File Importer                                                                                        |
| (Importing from the local GCOS database)                                                                                     |
| Select Sove Location Location to save the Allymetrix GeneChip Command Console library files: C.Command_ConsoleLibrary Browne |
| Earcel Back New                                                                                                    |

#### To proceed with the import:

**1.** Select Save Location:

Enter the path in the Select Save Location box; or

A. Click Browse.

The Browse for Folder window appears (Figure 2.42)

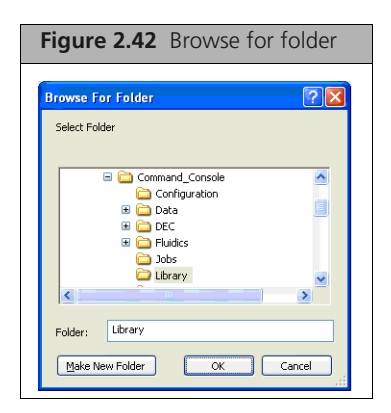

- **B.** Browse to the folder where you wish to place the library files; or Enter the name of the folder or the full Windows path for a folder.
- C. Click OK.

NOTE: The default location for the AGCC library files is install drive letter:\command\_console\library. AGCC will only use library files in the default location. Do NOT set the AGCC Library File location to the same location as the GCOS library file location as doing so will cause confusion.

2. Click Next in the Select Source dialog box.

The Select Probe Array Types window appears (Figure 2.43)

| Figure 2.43 Select              | Probe Array Types for import |               |
|---------------------------------|------------------------------|---------------|
| 🕙 Command Console Library Fil   | e Importer                   |               |
| Found all probe array types.    |                              |               |
| Select Probe Array Types        |                              |               |
| HG-U133_Plus_2<br>TrueTag_10K_A |                              |               |
|                                 |                              |               |
|                                 |                              |               |
|                                 |                              |               |
|                                 |                              |               |
|                                 |                              |               |
| Select <u>All</u> Unselect All  |                              |               |
|                                 | Cancel Back                  | <u>S</u> tart |

The Select Probe Array Types window displays a list of the probe array data available in the GCOS software.

**3.** Select files for import by clicking in the checkbox next to the file.

You can also make and clear selections using the Select All and Unselect All buttons.

4. Click Start.

If you have selected library files that are already installed, the Choose Library Version window appears (Figure 2.44)

| Figure 2.44 Choose Library Version window                                                                                                    |                  |                  |  |  |
|----------------------------------------------------------------------------------------------------|------------------|------------------|--|--|
| Choose Library Version                                                                                                    |                  |                  |  |  |
| Note: Command Console library files already exist in the folder where you chose to create new<br>library files. Please review the version numbers of these existing library files compared to the<br>version numbers of the new library files, and then click "OK".<br>By choosing updating to the new version, the application will ONLY update the AGCC library<br>files, such as master, workflow, and parameter files. It will NOT overwrite the existing GCOS<br>library files, such as SMD, PSI or CDF files. |                  |                  |  |  |
| Probe Array Type                                                                                                    | Existing Version | New Version      |  |  |
| HG-U133_Plus_2                                                                                                    | Keep 0.8.0       | Convert to 0.7.0 |  |  |
|                                                                                                    |                  |                  |  |  |
| Keep All Update All Reset All                                                                                                    |                  |                  |  |  |

For information on choosing library versions, see *Updating Library Versions on page 43*. Otherwise, the Status window appears (Figure 2.45)

| Figure 2.45                           | Status              | (Import completed)               |  |  |
|---------------------------------------|---------------------|----------------------------------|--|--|
| Command Console Library File Importer |                     |                                  |  |  |
| Probe Array Type<br>HG-U133_Plus_2    | Status<br>Completed | Message<br>Successfully imported |  |  |
| View Log                              |                     | Import Others Enish Cancel       |  |  |

The Status window displays the progress of the library file import.

Library files without part numbers are noted in the window.

• Click Enter Part Numbers to open the Enter Part Number dialog box (see *Providing Missing Part Numbers on page 44*).

When the import is complete, you can:

- Click Import Others to import additional library files.
- Click View Log to see information about the imports.
- Click **Finish** to close the window.

#### Importing from Remote GCOS Server

This option allows you to import library files from a GCOS server on a remote machine.

**NOTE:** If you wish to import library files from a remote GCOS server, DTT 1.1 or later must be installed on the remote GCOS Server.

| Figure 2.46 Select Source window (Remote GCOS server)                |                             |  |  |  |
|----------------------------------------------------------------------|-----------------------------|--|--|--|
| Sommand Console Library File Importer                                |                             |  |  |  |
| Select Source of Library Files<br>Enter the name of the GCOS server: | swdev06                     |  |  |  |
|                                                                      |                             |  |  |  |
|                                                                      |                             |  |  |  |
| Select Save Location                                                 | mand Console library files: |  |  |  |
| c:\Command_Console\Library Browse                                    |                             |  |  |  |
|                                                                      |                             |  |  |  |
|                                                                      |                             |  |  |  |
|                                                                      |                             |  |  |  |
|                                                                      |                             |  |  |  |
|                                                                      | Cancel Back Next            |  |  |  |

#### To proceed with the import:

- 1. Enter the name of the GCOS server in Select Source.
- **2.** Select Save Location:

Enter the path in the Select Save Location box; or

A. Click Browse.

The Browse for Folder window appears. (Figure 2.47)

| Figure 2.47 Browse for folder |           |
|-------------------------------|-----------|
| Browse For Folder             | <u>?×</u> |
| Select Folder                 |           |
|                               |           |
| 🕀 🧰 Help_Links                | <u> </u>  |
| 🕀 🧰 Notes                     |           |
| 🕀 🧰 References                |           |
| 🗆 🧰 Command_Console           |           |
| 🕀 🧰 Data                      |           |
| 🕀 🧰 Fluidics                  |           |
| 🗀 Jobs                        |           |
| 🗀 Library                     |           |
| 🗀 Logs                        | -         |
| •                             |           |
|                               |           |
| Folder: Library               |           |
|                               |           |
| Make New Folder OK            | Cancel    |
|                               |           |

- **B.** Browse to the folder where you wish to put the library files.
- C. Click OK.

**NOTE:** The default location for the AGCC library files is install drive letter:\command\_console\library. AGCC will only use library files in the default location.

#### 3. Click Next.

The Select Probe Array Types window appears (Figure 2.48)

| Figure 2.48         Select Probe Array Types for import                                                                                                    |                                                                                         |  |  |  |
|----------------------------------------------------------------------------------------------------|-----------------------------------------------------------------------------------------|--|--|--|
| Scommand Console Library File Importer                                                                                                    |                                                                                         |  |  |  |
| Found all probe array types. Select Probe Array Types 7GComplex5umGeno 7GComplex7umGeno                                                                             | Mapping10K_Xba131                                                                       |  |  |  |
| <ul> <li>✓ ax2bl87, a_ref_dir</li> <li>ax26087,b_ref_dir</li> <li>∞x26122b1</li> <li>DCNtaglQr510989</li> <li>✓ FTmerged_chip1</li> <li>✓ FTmerged_chip2</li> </ul> | Mapping250K_S(y)<br>Mendel_Nsp<br>Mendel_Sty<br>Mitochip_2<br>SlingshotDev2_EA<br>Test3 |  |  |  |
| FTmerged_chip3<br>FTmerged_chip4<br>FTmerged_chip5<br>FTmerged_chip6<br>GenFlex<br>HG-Focus                                                                         | True⊺ag_10K_A<br>Xindur520311                                                           |  |  |  |
| <ul> <li>✓ HG-U133A</li> <li>✓ HG-U133A</li> <li>✓ HG-U133A_2</li> <li>✓ HG-U133A_2</li> <li>─ Hu6800</li> <li>─ HuEx-1_0-st-ta1</li> </ul>                         |                                                                                         |  |  |  |
| Select <u>A</u> II Unselect AII                                                                                                    |                                                                                         |  |  |  |
|                                                                                                    | Cancel Back Start                                                                       |  |  |  |

The Select Probe Array Types window displays a list of the probe array data available in the GCOS software.

4. Select files for import by clicking in the checkbox next to the file.

You can also make and clear selections using the Select All and Unselect All buttons.

5. Click Start.

If you have selected library files that are already installed, the Choose Library Version window appears (Figure 2.49)

| Figure 2.49 Choose Library                                                                                                    | / Version Windo                                                                                                    | W                                                                                          |
|----------------------------------------------------------------------------------------------------|----------------------------------------------------------------------------------------------------|--------------------------------------------------------------------------------------------|
| Choose Library Version                                                                                                    |                                                                                                    |                                                                                            |
| Note: Command Console library files already<br>library files. Please review the version numbe<br>version numbers of the new library files, and th<br>By choosing updating to the new version, the a<br>files, such as master, workflow, and parameter<br>library files, such as SMD, PSI or CDF files. | exist in the folder where yo<br>rs of these existing library f<br>en click "OK"<br>application will ONLY upde<br>r files. It will NOT overwrite | u chose to create new<br>iles compared to the<br>tte the AGCC library<br>the existing GCOS |
| Probe Array Type                                                                                                    | Existing Version                                                                                                    | New Version                                                                                |
| HG-U133A                                                                                                    | 🔘 Кеер 0.1                                                                                                    | <ul> <li>Convert to 0.7.0</li> </ul>                                                       |
| HG-U133A_2                                                                                                    | 🔘 Кеер 0.1                                                                                                    | Convert to 0.7.0                                                                           |
| HG-U133_Plus_2                                                                                                    | Keep 0.8.0                                                                                                    | Convert to 0.7.0                                                                           |
|                                                                                                    |                                                                                                    |                                                                                            |
| Keep All Update All Beset All                                                                                                    |                                                                                                    | <u></u> K                                                                                  |

For information on choosing library versions, see *Updating Library Versions on page 43*. Otherwise, the Status window appears (Figure 2.50)

| Figure 2.50 Status |                       |                |                           |  |
|--------------------|-----------------------|----------------|---------------------------|--|
|                    | Command Conso         | le Library Fil | e Importer                |  |
|                    | Creating Library File | ·S             |                           |  |
|                    | Probe Array Type      | Status         | Message                   |  |
|                    | 7GComplex5umGeno      | Failed         | Missing part number       |  |
|                    | ax26087_a_ref_dir     | Completed      | Successfully imported     |  |
|                    | FTmerged_chip1        | Importing      |                           |  |
|                    |                       |                |                           |  |
|                    |                       |                |                           |  |
|                    |                       |                |                           |  |
|                    |                       |                |                           |  |
|                    |                       |                |                           |  |
|                    |                       |                |                           |  |
|                    |                       |                |                           |  |
|                    |                       |                |                           |  |
|                    |                       |                |                           |  |
|                    |                       |                |                           |  |
|                    |                       |                |                           |  |
|                    |                       |                |                           |  |
|                    |                       |                |                           |  |
|                    | ⊻iew Log              |                | Import Others Stop Cancel |  |

The Status window displays the progress of the library file import.

Library files without part numbers are noted in the window.

• Click Enter Part Numbers to open the Enter Part Number dialog box (see *Providing Missing Part Numbers on page 44*).

When the import is complete, you can:

- Click Import Others to import additional library files.
- Click View Log to see information about the imports.
- Click **Finish** to close the window.

### **Importing from CD Files**

This option allows you to install library files from the installation CD or other source, such as the Affymetrix.com website.

#### To convert GCOS library files downloaded from NetAffx:

- 1. Visit <u>http://www.affymetrix.com/support/technical/libraryfilesmain.affx.</u>
- 2. Download the GCOS library files you wish to import into a folder on your computer.

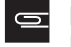

**NOTE:** You do not need to unzip the library files after downloading, since the Library File Importer can import directly from the zip file.

| Figure 2.51 Select Source window (library file                          | e installer CD) |
|-------------------------------------------------------------------------|-----------------|
| Scommand Console Library File Importer                                  |                 |
| Select Source of Library Files                                          |                 |
| Select OD drive or folder location of course files to import            |                 |
| C:\Test Data\lib_Files                                                  | Browse          |
| Select Save Location                                                    |                 |
| Location to save the Affymetrix GeneChip Command Console library files: | Browne          |
| Le. Command_Console Lebray                                              |                 |
|                                                                         |                 |
|                                                                         |                 |
|                                                                         |                 |
|                                                                         |                 |
|                                                                         |                 |

#### To proceed with the import:

- Select the file source (Figure 2.51): Enter the path in the Select Source box; or
  - A. Click Browse.
    - The Browse for Folder window appears (Figure 2.52)
  - **B.** Select a folder for the file source.

| Figure 2.52 Browse for Folder |           |
|-------------------------------|-----------|
| Browse For Folder             | <u>?×</u> |
| Select Folder                 |           |
|                               |           |
| 🗄 🗀 Help_Links                | <b>_</b>  |
| 🖽 🛄 Notes                     |           |
| E C References                |           |
| Command_Console               |           |
| 🕀 🧰 Data                      |           |
| 🗉 🗀 Fluidics                  |           |
| Dobs                          |           |
| 🗀 Library                     |           |
| 🛅 Logs                        | <b>_</b>  |
| •                             |           |
|                               |           |
| Folder: Library               |           |
| Make New Folder OK            | Cancel    |

- **C.** Click **OK** in the Browse for Folder dialog box.
- **2.** Select Save Location:

Enter the path in the Select Save Location box; or

A. Click Browse.

The Browse for Folder window appears (Figure 2.53).

| Figure 2.53 Browse for folder                                                                                                    |     |
|----------------------------------------------------------------------------------------------------|-----|
| Browse For Folder                                                                                                    | 3   |
| Guarantine     Guarantine     Guarantine |     |
| C lb_Files ✓                                                                                                    |     |
| Folder: IIb_Files Make New Folder OK Cancel                                                                                                    | *** |

- **B.** Browse to the folder where you wish to place the library files.
- **c.** Click **OK** in the Browser folder.

**NOTE:** The default location for the AGCC library files is install drive letter:\command\_console\library. AGCC will only use library files in the default location.

 Click Next in the Library File Importer window. The Select Probe Array Types window appears (Figure 2.54)

| Figure 2.54 Select                                                                                                    | Probe Array Type window                                                                                                    |
|----------------------------------------------------------------------------------------------------|----------------------------------------------------------------------------------------------------|
| 🕲 Command Console Library                                                                                                    | File Importer                                                                                                    |
| Found all probe array types.                                                                                                    |                                                                                                    |
| Select Probe Array Types                                                                                                    |                                                                                                    |
| Probe Array Type                                                                                                    | Location                                                                                                    |
| (Duplicates)                                                                                                    |                                                                                                    |
| ☐ HG-U133_Plus_2 ✔ HG-U133_Plus_2                                                                                                    | C:\Test Data\lib_Flles\hgu133plus2_libraryfile(2).zip<br>C:\Test Data\lib_Flles\hgu133plus2_libraryfile.zip                                                                                                    |
| From ZIP files                                                                                                    |                                                                                                    |
| <ul> <li>✓ E_coli_2</li> <li>✓ HG-U133A,</li> <li>✓ HG-U133A</li> <li>✓ HG-U133B</li> <li>✓ HT_HG-U133B</li> <li>✓ Mapping50K, Hmd240</li> <li>✓ Mapping50K, Xba240</li> <li>✓ Test3</li> </ul> | C:\Test Data\tib_Files\tectl2_librarylie.zip<br>C:\Test Data\tib_Files\typu133_librarylie.zip<br>C:\Test Data\tib_Files\typu133_librarylie.zip<br>C:\Test Data\tib_Files\typu133_librarylie.zip<br>C:\Test Data\tib_Files\typu133_librarylie.zip<br>C:\Test Data\tib_Files\typu133_librarylie.ev3.zip<br>C:\Test Data\tib_Files\typu132_librarylie.ev3.zip<br>C:\Test Data\tib_Files\typu132_librarylie.zip |
| <                                                                                                    |                                                                                                    |
| Select <u>All</u> Unselect All                                                                                                    |                                                                                                    |
|                                                                                                    | Cancel Back Start                                                                                                    |

The Select Probe Array Types window displays a list of the library files available in the selected folder or CD with their location. Duplicate probe arrays types are grouped at the top of the list.

4. Select files for import by clicking in the checkbox.

You can also make and clear selections using the Select All and Unselect All buttons.

5. Click Start.

If you have selected the same library file from two sources, a warning box appears. (Figure 2.55)

| Figure 2.55 Warning box                                                                                                    |
|----------------------------------------------------------------------------------------------------|
| Please choose one library file package                                                                                                    |
| Warning: you have chosen to import library files for multiple packages of the probe array type named 'HG-U133_Plus_2'. Please choose only one package. |
| ОК                                                                                                    |

• Click **OK** to return to the Select Array window and deselect the duplicate array package. For more information see *Choosing Between Library Files on page 42*.

If you have selected library files that are already installed, the Choose Library Version window appears (Figure 2.56)

| Choose Library Version                                                                                                    |                                                                                                    |                                                                                                    |                |
|----------------------------------------------------------------------------------------------------|----------------------------------------------------------------------------------------------------|----------------------------------------------------------------------------------------------------|----------------|
| Note: Command Console library files<br>library files. Please review the versi<br>version numbers of the new library fil<br>By choosing updating to the new ver<br>files, such as master, workflow, and<br>library files, such as SMD, PSI or CD | s already exist in the folder wh<br>on numbers of these existing I<br>es, and then click "OK".<br>sion, the application will ONL<br>parameter files. It will NOT ov<br>F files. | ere you chose to create n<br>ibrary files compared to th<br>Y update the AGCC librar,<br>erwrite the existing GCOS | iew<br>ie<br>y |
| Probe Array Type                                                                                                    | Existing Version                                                                                                    | New Version                                                                                                    | 7^             |
| E_coli_2                                                                                                    | Keep 0.8.0                                                                                                    | Convert to 0.8.0                                                                                                   |                |
| HG-U133A                                                                                                    | 🔘 Кеер 0.7.0                                                                                                    | Convert to 0.8.0                                                                                                   | -              |
| HG-U133A_2                                                                                                    | 🔘 Keep 0.7.0                                                                                                    | Convert to 0.8.0                                                                                                   | -              |
| HG-U1338                                                                                                    | 🔘 Keep 0.1                                                                                                    | <ul> <li>Convert to 0.8.0</li> </ul>                                                                               | _              |
| HG-U133_Plus_2                                                                                                    | Keep 0.8.0                                                                                                    | Convert to 0.8.0                                                                                                   | _              |
| HT_HG-U133A                                                                                                    | 🔘 Кеер 0.1                                                                                                    | Convert to 0.8.0                                                                                                   | _              |
| Mapping50K_Hind240                                                                                                    | 🔘 Кеер 0.1                                                                                                    | Convert to 0.8.0                                                                                                   | _              |
| ManningEOK Mag240                                                                                                    | O K 0.1                                                                                                    | Converte 0.0.0                                                                                                    | _              |

For information on choosing library versions, see *Updating Library Versions on page 43*. Otherwise, the Status window appears (Figure 2.57)

| Fig | gure 2.57         | Status         | window                                                                    |
|-----|-------------------|----------------|---------------------------------------------------------------------------|
|     |                   |                |                                                                           |
| 🖳 C | Command Consol    | e Library Fil  | e Importer 📃 🗖 🔀                                                          |
| Pro | ocessed all probe | e array types. |                                                                           |
| P   | robe Array Type   | Status         | Message                                                                   |
| H   | G-U133A           | Completed      | Successfully imported                                                     |
| H   | G-U133B           | Completed      | Successfully imported                                                     |
| H   | G-U133A_2         | Completed      | Successfully imported                                                     |
| H   | T_HG-U133A        | Failed         | HT arrays are not supported in this version of the Library File Importer. |
| M.  | apping50K_Hind240 | Completed      | Successfully imported                                                     |
| M.  | apping50K_Xba240  | Completed      | Successfully imported                                                     |
|     |                   |                |                                                                           |
|     | √iew Log          |                | Import Others Einish Cancel                                               |

Library files that do not have part numbers the status are noted in the window.

• Click Enter Part Numbers to open the Enter Part Number dialog box (see *Providing Missing Part Numbers on page 44*).

When the import is complete, you can:

- Click Import Others to import additional library files.
- Click **View Log** to see information about the imports.
- Click **Finish** to close the window.

#### **Resolving Problems**

Three different types of problems may occur when importing library files:

- Choosing Between Library Files, below
- Updating Library Versions on page 43
- Providing Missing Part Numbers on page 44

#### **Choosing Between Library Files**

When performing an import from a library file package CD or folder, you may inadvertently select the same library from two different places. This may happen when you have a zipped and unzipped version of the same library files in the folder.

If you have selected the same library file from two sources, a warning box appears (Figure 2.58)

| Figure 2.58 Warning box                                                                                                    |             |
|----------------------------------------------------------------------------------------------------|-------------|
| Please choose one library file package                                                                                                    |             |
| Warning: you have chosen to import library files for multiple packages of the probe array type named 'HG-U133_Plus_2'. Please choose only of | ne package. |
| ОК                                                                                                    |             |

**1.** Click **OK** to return to the Select Array window and deselect the duplicate array package. The Select Probe Array Types window appears (Figure 2.59)

| Command Console Library Fil                                    | le Importer                                                                                                    |
|----------------------------------------------------------------|----------------------------------------------------------------------------------------------------|
| Found all probe array types.                                   |                                                                                                    |
| Select Probe Array Types                                       |                                                                                                    |
| Probe Array Type                                               | Location                                                                                                    |
| (Duplicates)                                                   |                                                                                                    |
| <ul> <li>✓ HG-U133_Plus_2</li> <li>✓ HG-U133_Plus_2</li> </ul> | C:\Test Data\lib_Files\hgu133plus2_libraryfile(2).zip<br>C:\Test Data\lib_Files\hgu133plus2_libraryfile.zip                                                                                                    |
| From ZIP files                                                 |                                                                                                    |
|                                                                | C:\Test Data\ib_Files\ecoli2_libraryfile.zip<br>C:\Test Data\ib_Files\hgu133_libraryfile.zip<br>C:\Test Data\ib_Files\hgu133a_libraryfile.zip<br>C:\Test Data\ib_Files\hgu133a_libraryfile.zip<br>C:\Test Data\ib_Files\S0k_hind240_libraryfile.zev<br>C:\Test Data\ib_Files\S0k_hind240_libraryfile.zev<br>C:\Test Data\ib_Files\vest3_libraryfile.zip |
| Select All Linselect All                                       |                                                                                                    |

The Select Probe Array Types window displays a list of the library files available in the selected folder or CD with their location. Duplicate probe array files are grouped at the top of the list.

- 2. Deselect the duplicate files.
- 3. Click Start to continue with the import.

#### **Updating Library Versions**

In some cases, you may be trying to import a library that you already have installed on your computer. In this case, the Choose Library Version Window allows you to choose whether to install the new library or keep the old library.

If you have selected library files that are already installed, the Choose Library Version window appears (Figure 2.60)

| Figure 2.60 Choose Library Version window                                                                                                    |                         |                  |  |  |
|----------------------------------------------------------------------------------------------------|-------------------------|------------------|--|--|
| 🕹 Choose Library Version                                                                                                    |                         |                  |  |  |
| Note: Command Console library files already exist in the folder where you chose to create new<br>library files. Please review the version numbers of these existing library files compared to the<br>version numbers of the new library files, and then click "OK".<br>By choosing updating to the new version, the application will ONLY update the AGCC library<br>files, such as master, workflow, and parameter files. It will NOT overwrite the existing GCOS<br>library files, such as SMD, PSI or CDF files. |                         |                  |  |  |
| Probe Array Type                                                                                                    | Existing Version        | New Version      |  |  |
| 7GComplex5umGeno                                                                                                    | 🔿 One or more missing 🛄 | Convert to 0.7.0 |  |  |
|                                                                                                    | Reviev                  | v Version button |  |  |
| Keep All Update All Reset All                                                                                                    |                         | <u> </u>         |  |  |

This window displays the different versions of the installed files and the versions of the files selected for installation.

In some cases you can click on the Review Versions button next to the version information to open the Review Library File Versions dialog box (Figure 2.61).

| Figure 2.61 Review Library File<br>Versions dialog box                                                                                                 |                                                                                                    |                     |  |
|----------------------------------------------------------------------------------------------------|----------------------------------------------------------------------------------------------------|---------------------|--|
| 🕲 Review Library File Vers                                                                                                    | ions                                                                                                    | X                   |  |
| Note: one or more of the existing lib<br>named '7GComplex5umGeno' have<br>others. Please review these version<br>whether or not to overwrite these lib | rary files for the probe arra<br>different version numbers<br>n numbers before deciding<br>orary files. | ay type<br>from the |  |
| Library File Type                                                                                                    | Version                                                                                                 | ^                   |  |
| Master File                                                                                                    | 0.7.0                                                                                                   |                     |  |
| Weda nie                                                                                                    | 0.7.0                                                                                                   |                     |  |
| Scan Parameter File                                                                                                    | (missing)                                                                                               |                     |  |
| Grid Parameter File                                                                                                    | (missing)                                                                                               |                     |  |
| Cel Parameter File                                                                                                    | (missing)                                                                                               | ~                   |  |
|                                                                                                    |                                                                                                    |                     |  |

The dialog box displays additional information about the conflict between the file versions.

#### To select the files for upgrading:

- **1.** Select the file versions in the Choose Library Version window.
  - You can:
  - Select files for update individually by clicking the radio buttons next to the file name

- Click Keep All to keep the installed file versions
- Click Update All to install the new versions for all files
- Click **Reset All** to automatically select the most recent version of each file.
- 2. Click OK to proceed.
- 3. The Status window appears, returning you to the import process.

#### **Providing Missing Part Numbers**

All newer chips with barcodes have array part numbers that identify their probe array types. A part number can be used by AGCC to automatically select:

- library files used in processing the array
- compatible fluidics protocols for processing the array
- scanner parameters for scanning the array.

Most libraries are assigned the same part number as the probe array for which they are used. Certain arrays can have two library sets. For example, some arrays may have probes for both SNP information and expression information. In these cases the user needs to select the appropriate library for the type of analysis being performed.

Earlier versions of GCOS software were not capable of dealing with two different part numbers assigned to the same array. In order to maintain compatibility with this earlier software, some of the library files for these probe arrays used with GCOS were not assigned part numbers. In order to import such library files into AGCC you will need to get a part number or use a default part number (99999999) for the library.

To obtain a part number from Affymetrix, please send an email message to Chip\_Design@affymetrix.com with the subject line, "AGCC Part Number Request".

| Figure 2.62 Statu         | is window      | with missing part nur | nbers    |
|---------------------------|----------------|-----------------------|----------|
| 🔜 Command Console Lib     | rary File Impo | rter                  | <u> </u> |
| Processed all probe array | types.         |                       |          |
| Probe Array Type          | Status         | Message               |          |
| Barley1_no_PN             | Failed         | Missing part number   |          |
|                           |                |                       |          |
| ⊻iew Log File             | Import others  | Enter Part Numbers    | ncel     |

#### To provide part numbers:

1. Click Enter Part Number in the Status window (Figure 2.62). The Enter Part Number window appears (Figure 2.63)

| Figure 2.63 E                                                                                                    | nter Part Number wir                                                                                                    | ndow                                                                                                    |
|----------------------------------------------------------------------------------------------------|----------------------------------------------------------------------------------------------------|----------------------------------------------------------------------------------------------------|
| Note: Part Numbers for<br>inspecting the library if<br>them and click 'UK''<br>use the default UNKN<br>Part Numbers you hav<br>Affymetrix, send an en<br>"AGCC Part Number for | r5<br>or the following probe array types<br>iles. If you know one or more of t<br>Otherwise, click "Cancel". Olick<br>IOWN Part Number, 99999999, fr<br>ve not yet assigned. (If you wish I<br>nail message to Chip_Design@aft<br>Request".) | could not be determined from<br>he Part Numbers, please enter<br>on "Use Defaults For All" to<br>or all probe array types whose<br>o get any part numbers from<br>ymetrix.com with the subject, |
| Probe Array Type<br>Barley1_no_PN                                                                                                    |                                                                                                    | Part Number (6 digits)                                                                                                    |
|                                                                                                    | Use Defaults for All                                                                                                    | <u>D</u> K <u>C</u> ancel                                                                                                    |

The window displays the probe array types missing part numbers.

- 2. Enter the part numbers:
  - A. Enter numbers if you have them available.

The default part number (99999999) can be used if you do not have the actual part number.

- B. Click Use Defaults for All if you wish to use the default number for all the libraries.
- 3. Click OK.

The Status window appears, returning you to the import process.

## **Installing GeneTitan Library Files**

A separate tool is used to install GeneTitan Library files.

#### To install the GeneTitan library files:

- 1. In the AGCC Launcher, double-click the HT Library File Installer icon
- 2. The GeneTitan Library File Installer appears. (Figure 2.64)

| Figure 2.64 HT Library File Installer   |         |
|-----------------------------------------|---------|
|                                         |         |
| Gene Titan Library File Installer       |         |
| Causes Date:                            | Denue   |
| Target Path: C:\Command Concole\Library | Browse  |
| File Name Path                          | Diowac  |
|                                         |         |
|                                         |         |
|                                         |         |
|                                         |         |
|                                         |         |
|                                         |         |
|                                         |         |
|                                         |         |
|                                         | Install |
|                                         |         |

- **3.** Select the source path for the library file package(s).
- **4.** Use the default target path or select a new destination (not recommended). The available library file packages are displayed in the list (Figure 2.65).

| Figure 2                                                                                                    | <b>2.65</b> List of a            | available GeneTitan libra                                    | ary files |
|----------------------------------------------------------------------------------------------------|----------------------------------|--------------------------------------------------------------|-----------|
| 🛃 GeneTitan                                                                                                    | Library File Installer           |                                                              |           |
| GeneTitan Libra                                                                                                    | ry File Installer will extract t | he selected library files into the AGCC library path         |           |
| Source Path:                                                                                                    | C:\HT_LibFiles                   |                                                              | Browse    |
| Target Path:                                                                                                    | C:\Command_Console\Li            | brary                                                        | Browse    |
| File Nar                                                                                                    | ne                               | Path                                                         |           |
| Interpretation of the second second seco | -U133A<br>-U133B                 | C.HT_LbFiles.HT_HG-U1334.2IP<br>C.HT_LbFiles.HT_HG-U1338.2IP |           |
|                                                                                                    |                                  |                                                              |           |
| [                                                                                                    |                                  |                                                              |           |

- **5.** Select the checkboxes next to the files you wish to install, or Click the **File Name** checkbox to install all library files.
- 6. Click Install.

The selected library files are installed (Figure 2.66).

| Figure 2.66 Installation in progress |                                  |                                                                |        |
|--------------------------------------|----------------------------------|----------------------------------------------------------------|--------|
| 📕 GeneTitan L                        | ibrary File Installer.           |                                                                |        |
| GeneTitan Libra                      | ry File Installer will extract t | he selected library files into the AGCC library path           |        |
| Source Path:                         | C:\HT_LibFiles                   |                                                                | Browse |
| Target Path:                         | C:\Command_Console\L             | ibrary                                                         | Browse |
| 🔽 File Nan                           | ne                               | Path                                                           |        |
| V HT_HG                              | -U133A<br>-U133B                 | C:\HT_LbFlies\HT_HG-U133A.ZIP<br>C:\HT_LbFlies\HT_HG-U1338.ZIP |        |

When the install is complete, a notice box appears (Figure 2.67).

| ł | Figure 2.67 Notice      |
|---|-------------------------|
|   | Installed successfully! |

Click **OK** and close the GeneTitan Library File Installer.

## **Installing Fluidics Protocols**

| G | > | 1 |
|---|---|---|
|   |   |   |

**NOTE:** This step is not necessary if you are not installing or using the AGCC Instrument Control software.

6

**NOTE:** For the GeneTitan Instrument, fluidics protocols are installed during the installation of the software.

#### To install protocols:

- Click Start → All Programs → Affymetrix → Command Console → Fluidics Script Installer; or Double-click on the Fluidics Script Installer Icon in the Command Console Launcher; or
  - A. Open the AGCC Fluidics Control software.
  - B. From the Files menu in the Fluidics Control software, select Install Protocols...

The Fluidics Scripts Installer appears (Figure 2.68)

| Figure 2.68 Flui                                                                                                    | Figure 2.68 Fluidics Scripts Installer            |  |  |
|----------------------------------------------------------------------------------------------------|---------------------------------------------------|--|--|
| Affymetrix Fluidics Script                                                                                                    | Affymetrix Fluidics Script Installer              |  |  |
| T                                                                                                    | Affymetrix GeneChip Fluidics Scripts<br>Installer |  |  |
| This application is used to install fluidics scripts for the Aflymetrix<br>GeneChip Fluidics Station to be used with Aflymetrix GeneChip<br>Command Console® Software or Aflymetrix GeneChip Operating<br>Software® |                                                   |  |  |
|                                                                                                    | Version 1.0<br>Alfymetrik, Inc.<br>Copyright 2007 |  |  |
|                                                                                                    | < Back Next> Cancel                               |  |  |

2. Click Next.

The Select Software window appears (Figure 2.69).

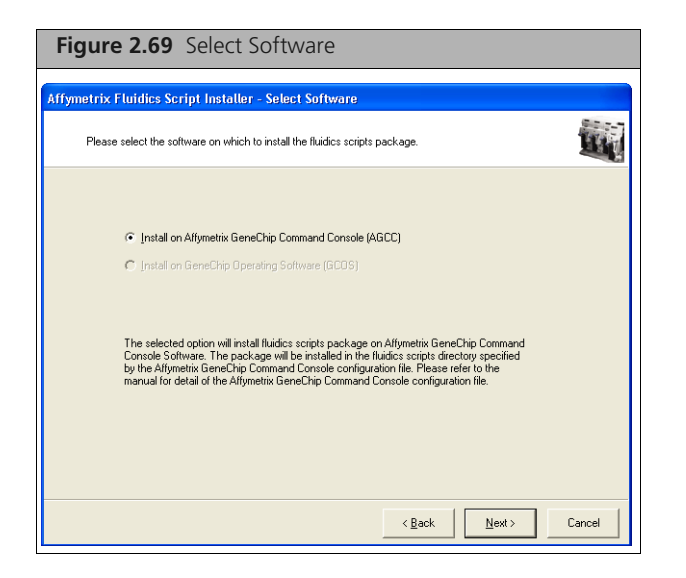

If you have both GCOS and AGCC installed, both radio buttons will be available.

3. Select the software you wish to install scripts for and click Next.

The Select Source window appears (Figure 2.70).

| Figure 2.70 Se                                          | lect Source window                                                 |        |
|---------------------------------------------------------|--------------------------------------------------------------------|--------|
| Affymetrix Fluidics Scrip                               | ot Installer - Select Directory                                    |        |
| Please select either inst                               | tall from directory on file system or install from Alfymetrix.com. |        |
| Install from directory on fi     C:\Documents and Setti | ile system<br>ings/vallso/Desktop                                  | Browse |
| C Install from Alfymetrix.cor                           | n                                                                  |        |
| E-mail:                                                 |                                                                    |        |
| Password:                                               |                                                                    |        |
|                                                         |                                                                    |        |
|                                                         | < <u>B</u> ack <u>N</u> ext>                                       | Cancel |

The window enables you to:

- Install the protocols from a directory on the file system.
- Install the protocols from the Affymetrix.com web site.

**NOTE:** Select this option only if you have a registered account with Affymetrix.com.

To install from a directory:

- A. Select the option.
- B. Enter the path to the directory; or

Click Browse and use the Select Directory dialog box to locate the directory with the scripts.

- To install from Affymetrix.com:
- A. Select the option.

- **B.** Enter user name and password.
- 4. Click Next.

The Select Package window appears (Figure 2.71).

| Please select the package to be installe | d and press the Next button.                                    |                                                                                                    |
|------------------------------------------|-----------------------------------------------------------------|----------------------------------------------------------------------------------------------------|
| List of valid packages<br>F9450.co       | Fluidic Station This<br>FS450 the<br>stat<br>with<br>Con<br>Gen | : package can be used to<br>all fluidic scripts to be used with<br>Afymetrix FS 450 fluidics<br>on . The package can be used<br>Afymetrix GeneChip Command<br>acts Software or Afymetrix<br>eChip Operating Software |

The window displays a list of the fluidics scripts packages available from the selected source.

**5.** Select the package you wish to install and click **Next**. The Select Protocols window appears (Figure 2.72).

| rrymetrix r turdics Script Insi  | taller - Select I   | Protocols                     |            | Diala- |
|----------------------------------|---------------------|-------------------------------|------------|--------|
| Please select the protocol(s) to | be installed on the | e system and press the Next b | button.    | Li     |
|                                  | [                   |                               | ·          |        |
| Protocol Name                    | New Version         | Version of installed Scri     | Select All |        |
| DNAarray_WS5_450                 | 1                   | Not Installed                 |            |        |
| EukGE-WS1v4_450                  | 1                   | Not Installed                 | Clear      |        |
| EukGE-WS2v4_450                  | 1                   | Not Installed                 |            |        |
| EukGE-WS2v5_450                  | 1                   | Not Installed                 |            |        |
| FS450_0001                       | 1                   | 1                             |            |        |
| FS450_0002                       | 1                   | 1                             |            |        |
| FS450_0003                       | 1                   | 1                             |            |        |
| FS450_0004                       | 1                   | 1                             |            |        |
| FS450_0005                       | 1                   | 1                             |            |        |
| FS450_0006                       | 1                   | 1                             |            |        |
| Genflex_Sv3_450                  | 1                   | Not Installed                 |            |        |
| Genflexv3_450                    | 1                   | Not Installed                 |            |        |
| GenomeWideSNP5v1 450             | 1                   | Not Installed                 |            |        |
| ✓ Mapping100K∨1 450              | 1                   | Not Installed                 |            |        |
| Mapping10Kv1 450                 | 1                   | Not Installed                 |            |        |
|                                  |                     |                               |            |        |
| <                                |                     | >                             |            |        |

The window displays a list of the protocols in the selected package with the following information:

| Protocol Name               | With checkbox to select protocol for installation.   |  |  |
|-----------------------------|------------------------------------------------------|--|--|
| New Version                 | Version of protocol in selected installation package |  |  |
| Version of installed Script | Version of protocol installed on your computer.      |  |  |

**6.** Select the checkboxes for the protocols you wish to install and click **Next**. The Summary window appears (Figure 2.73).

| Figure 2.73 Summary window                                                                                                    |        |
|----------------------------------------------------------------------------------------------------|--------|
|                                                                                                    |        |
| Affymetrix Fluidics Script Instatter - Summary                                                                                                    |        |
| The following is a summary of the package to be installed on the system.                                                                                                    |        |
| Selected Fluidcs Script           DNAarray, W55,450           EuGE EWS1V4,450           EuGE EWS1V4,450           EuGE EWS2V4,450           EuGE Script,450           Gentlexv3,450           Gentlexv3,450           Gentlexv3,450           Mapping100Kv1,450           Mapping101Kv1,450           Mid_DNAaray,W55,450           Mid_DNAaray,W55,450           Mid_DNAaray,W55,450           Mid_DNAaray,W55,450           Mid_DNAaray,W55,450           Mid_DNAaray,W55,450           Mid_DNAaray,W55,450           Mid_DNAaray,W57,450           Mid_DNAaray,W57,450           Mid_DNAaray,W57,450           Mid_DNAaray,W57,450           Mid_DNAaray,W57,450           Mid_DNAaray,W57,450           Mid_DNAaray,W57,450 |        |
| Mini_prok2v1_450<br>P55v2_450<br>Prok6K=W52v3_450<br>TrueTag_Chip_Wash_R7_450                                                                                                    | ~      |
| < Back                                                                                                    | Cancel |

The Summary window displays information about:

- Selected fluidics scripts
- Source Path
- AGCC Target Directory
- AGCC Log Path: location of the log file for this installation
- 7. Review the information and click Next.
  - A progress bar displays the progress of the install (Figure 2.74).

| Figure 2.74 Progress window                                 |  |
|-------------------------------------------------------------|--|
| Affemateix Eluidice Societ Installar Install                |  |
| Arrymetrix Fundes script distance - distan                  |  |
| The Setup Wizard is installing Alfymetrix Fluidics Scripts. |  |
|                                                             |  |
| Lastelling EC 450, 0005 & data das                          |  |
| Installing F3450_0005 holdids lifes.                        |  |
|                                                             |  |
|                                                             |  |
|                                                             |  |
|                                                             |  |
|                                                             |  |
|                                                             |  |
|                                                             |  |

When the install is completed, the Finish window appears (Figure 2.75).

| Figure 2.75 Finish window                                                                                                    |  |
|----------------------------------------------------------------------------------------------------|--|
| Affymetrix Fluidics Script Installer - Finish                                                                                                    |  |
| Alfymetrix GeneChip Fluidics Scripts setup has completed.                                                                                                    |  |
| The Setup Wizard has now successfully installed FS450 Fluidics Scripts on Affymetrix GeneChip<br>Command Console Software. Click the Close button to exit the installation. |  |
| Close                                                                                                    |  |

- 8. Click Close to close the Installer.
- **9.** If you opened the Installer through the AGCC Fluidics Control Software, you will need to close the software and reopen it for the installed scripts to appear in the drop-down lists.

## **Upgrading to AGCC 4.0 on Windows XP or Windows 7**

# **IMPORTANT:** AGCC 4.0 supports upgrades from AGCC 3.2.4 (or higher) on Windows XP and AGCC 3.3 (or higher) on Windows 7.

This chapter includes instructions for upgrading:

AGCC 3.2.4 (or higher) to AGCC 4.0 on a computer running Windows XP Professional (32-bit) SP3 AGCC 3.3 (or higher) to AGCC 4.0 on a computer running Windows 7 Professional (64-bit) SP1. The upgrade process is described in the following sections:

- Upgrading the AGCC Components on Windows XP or Windows 7 on page 52
- Upgrading Affymetrix Data Exchange Console and Other Components on page 57

## **Upgrade Outline**

#### To upgrade AGCC and DEC:

**1.** Upgrade the AGCC components.

See Upgrading the AGCC Components on Windows XP or Windows 7 on page 52 for more information.

2. Install the Affymetrix Data Exchange Console components (DEC).

The Data Exchange Console install package installs:

- Data Exchange Console (DEC)
- Affymetrix Command Console Library File Importer Tool
- Affymetrix Command Console Reconnector
- GeneTitan Library File Installer

See Upgrading Affymetrix Data Exchange Console and Other Components on page 57 for more information.

## Upgrading the AGCC Components on Windows XP or Windows 7

The AGCC installer can install the following components on a computer running Windows XP Professional (32-bit) SP3 or Windows 7 Professional (64-bit) SP1:

- Microsoft SQL Server Express 2005
- AGCC Portal
- AGCC Viewer
- Either:
  - AGCC Fluidics Control
  - □ AGCC Scan Control
- Or:

AGCC GeneTitan Control

0

**NOTE:** You must be logged in as a user with local administrative rights to install AGCC.

**NOTE:** The screen captures depicted in this guide may not exactly match the windows displayed on your screen.

| C |  |
|---|--|
|   |  |
|   |  |

**NOTE:** Certain screens may not appear, depending upon the other software installed on the computer you are installing AGCC on.

At least 500 MB of available disk space is recommended for the installation.

#### To upgrade AGCC software:

- 1. Unzip the AGCC install package by right-clicking on the install package and selecting Extract All.
- 2. Browse to the AGCCSetup folder in the unzipped install package.
- **3.** Double-click on the AGCC\_Setup\_4.0.exe file. The self-extraction runs (Figure 3.1).

| Figure 3.1 Self-extraction running                                                         | ng                  |
|--------------------------------------------------------------------------------------------|---------------------|
| WinZip Self-Extractor - AGCC_Setup_3.2.<br>To unzip all files in AGCC_Setup_3.2.exe to the | exe 🔀               |
| specified folder press the Unzip button. Unzip to folder: Browse Browse                    | Run WinZip<br>Close |
| Overwrite files without prompting     When done unzipping open:     .\AGCC\Setup.exe       | About<br>Help       |
| Unzipping dotnetfx35.exe                                                                   |                     |

If a warning message about "Unknown Publisher" appears, click the **Run** button in the warning message to proceed with the install.

The AGCC InstallShield Wizard Splash screen appears (Figure 3.2).

| Figure 3.2 Splash    | Screen                                                                                                    |
|----------------------|----------------------------------------------------------------------------------------------------|
| Affymetri<br>Command | ix° GeneChip°<br>I Console°                                                                                                    |
| Affymetrix           | FOR RESEARCH USE ONLY. NOT FOR USE IN DIAGNOSTIC PROCEDURES.<br>OAflymitris, Inc. All right reserved. Afjunctint*, Axiom*, Command Comol*, CytoSant*,<br>DMET*, CennelLin*, CennelLin*, General Die Combine-compatible*, CenneTites*, Cennelpring Consel*,<br>mplerige*, NexH*, Onesscar, Swerter by Affunctin*, Prine/Yee*, Procents*, and<br>Qualifice* are trademarks creditered trademarks of Affunctin, Inc. All other trademarks<br>are the property of their reportion ones.<br>OMIM* Gubins Hopkins University. All rights reserved. |

An Upgrade Notice appears to inform you that a previous AGCC version is installed on your computer (Figure 3.3).

| Figur   | e 3.3 Upgrade Notice*                                                                                                    |
|---------|----------------------------------------------------------------------------------------------------|
| Questio | n 🛛 🕅                                                                                                    |
| ?       | AGCC v2.0 product is installed on this machine.<br>This installer will upgrade AGCC v2.0 to v3.0 automatically.<br>Do you want to continue the upgrade?<br>Yes No |

| *A different message may appear | depending | on | the | ver- |
|---------------------------------|-----------|----|-----|------|
| sion of your software.          |           |    |     |      |

**4.** Click **Yes** to upgrade the software The AGCC Welcome window appears. (Figure 3.4)

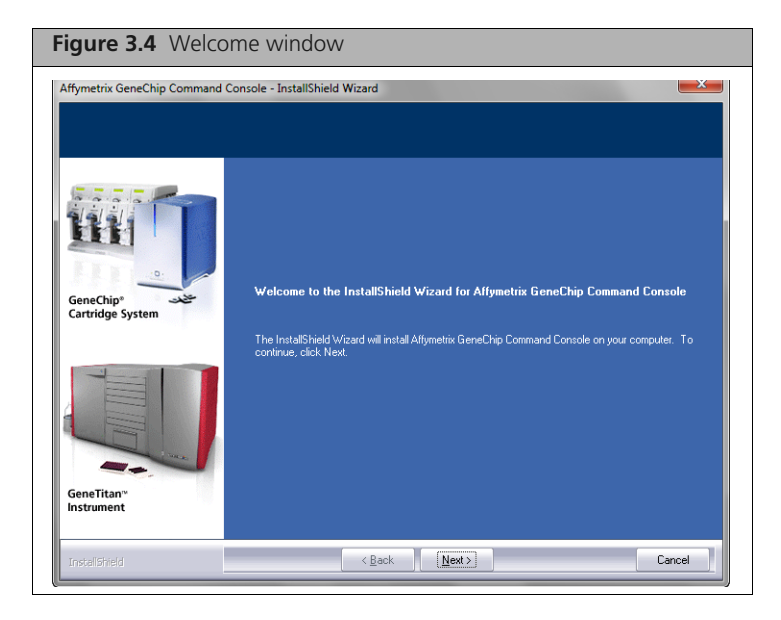

5. Click Next.

The License Agreement window appears. (Figure 3.5)

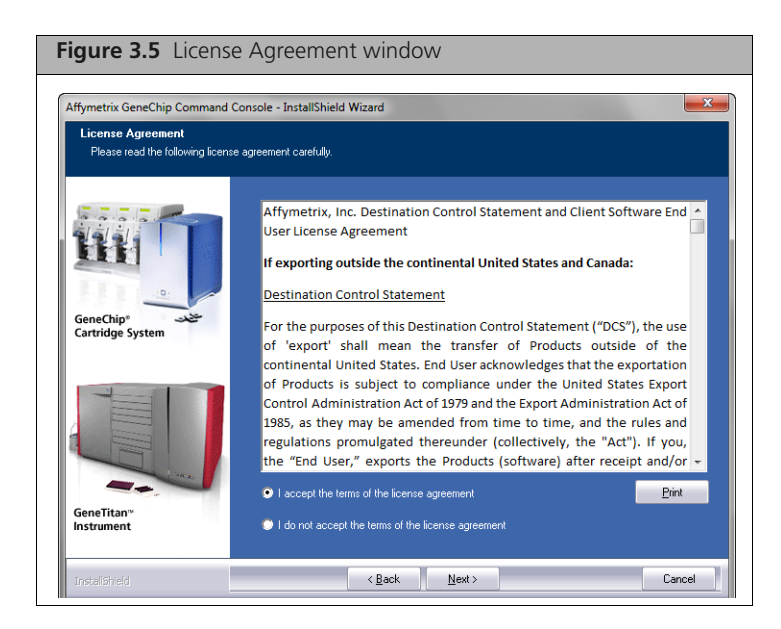

**6.** After reading the License Agreement, select the button to accept the terms and click **Next**. The Instrument Selection window appears. (Figure 3.6)

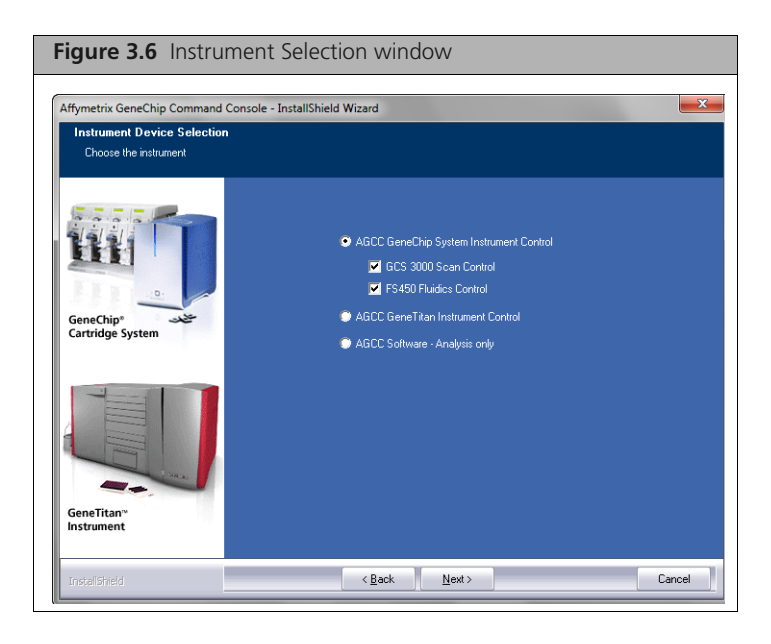

**7.** Select the instrument control software you wish to upgrade and click **Next**. The Review Install window appears. (Figure 3.7)

| Affymetrix GeneChip Command Console - InstallShield Wizard         Choose Destination Location         Select folder where setup will install files.         Select folder where setup will install files.         Setup will install Affymetrix GeneChip Command Console in the following folder.         To install to this folder, click Next. To install to a different folder, click Browse and select another folder.         GeneChip*         Cartridge System         Destination Folder         C.VPogram Files (#85)/Alfymetrix/Command Console)         Browse                                                                                                    | Figure 3.7 Review                                                 | w Current Settings window                                                                                                    |
|----------------------------------------------------------------------------------------------------|-------------------------------------------------------------------|----------------------------------------------------------------------------------------------------|
| Choose Destination Location         Select folder where setup will install files.         Select folder where setup will install files.         Select folder where setup will install files.         Select folder where setup will install files.         Select folder where setup will install files.         Select folder where setup will install files.         Select folder where setup will install files.         Select folder where setup will install files.         Select folder where setup will install files.         GeneChip*         GeneChip*         GeneTition*         Destination Folder         CVProgram Files (seBS)/Altymetrix/Command Console/         Browse                                                                                                    | Affymetrix GeneChip Command C                                     | Console - InstallShield Wizard                                                                                                    |
| Setup will install Affymetrix GeneChip Command Console in the following folder.         Constall to this folder, click Next. To install to a different folder, click Browse and select another folder.         Cartridge System         Constall to this folder.         Constall to this folder. | Choose Destination Location<br>Select folder where setup will in: | )<br>stal files.                                                                                                    |
| GeneTitan"<br>Instrument                                                                                                    | GeneChip*                                                         | Setup will install Alfymetrix GeneChip Command Console in the following folder.<br>To install to this folder, click Next. To install to a different folder, click Browse and select another<br>folder. |
|                                                                                                    | GeneTitan"<br>Instrument                                          | -Destination Folder- C.\Program Files (x96)/Alfymetix\Command Console\ Bjowsa                                                                                                    |

**8.** Review the installation options and click **Next**. The Setup Status window appears. (Figure 3.8)

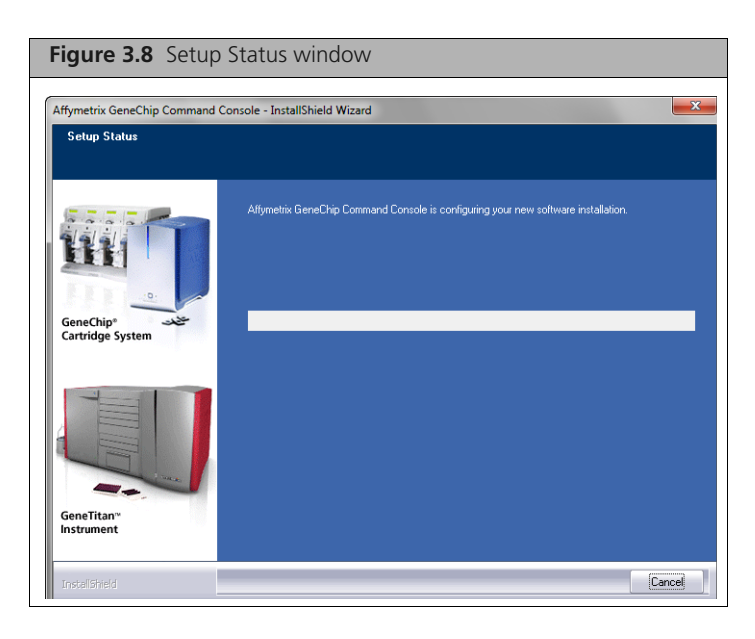

When the install is finished, the DEC 2.0 upgrade notice appears. (Figure 3.9)

| Figure   | e 3.9 DEC 2.0 notice                                       |
|----------|------------------------------------------------------------|
| Affymet  | rix GeneChip Command Console - InstallShield Wizard 🔀      |
| <b>i</b> | DEC 2.0.3 is available to use the new features in AGCC 3.2 |
|          | ОК                                                         |

9. Click OK.

The InstallShield Complete window appears. (Figure 3.10)

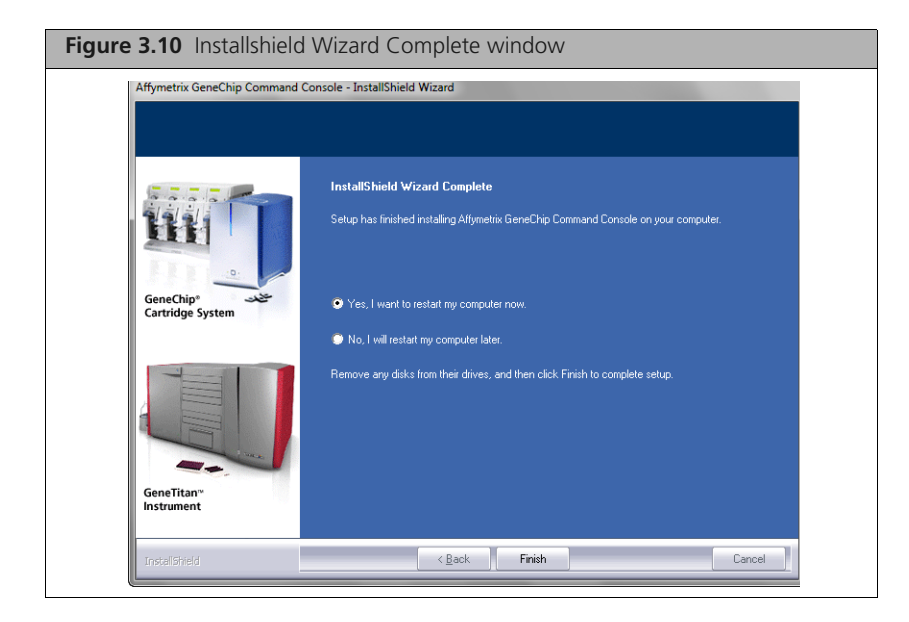

**10.** Click **Finish** to complete the install and restart the computer.

After the computer restarts, you need to upgrade Affymetrix Data Exchange Console, which also upgrades the Library File Importer and Installs the Affymetrix Reconnector.

See Upgrading Affymetrix Data Exchange Console and Other Components on page 57 for more information.

NOTE: After upgrading to AGCC 4.0, network data roots need to be re-configured with appropriate permissions. Refer to the "How to configure network data storage" tutorial at www.affymetrix.com for more information.

## Upgrading Affymetrix Data Exchange Console and Other Components

The Affymetrix DEC installer upgrades:

- Affymetrix Data Exchange Console
- Command Console Library File Importer
- Affymetrix Command Console Reconnector
- GeneTitan Library File Installer

For more information, see the following documentation:

- Importing Libraries for Cartridge Arrays on page 31
- Installing GeneTitan Library Files on page 45
- Affymetrix<sup>®</sup> Data Exchange Console User's Guide
- Affymetrix<sup>®</sup> Command Console<sup>®</sup> Reconnector User's Guide

**NOTE:** You must be logged in as a user with local administrative rights to install the DEC software.

| _ |
|---|
| ŋ |
|   |

**NOTE:** The screen captures depicted in this manual may not exactly match the windows displayed on your screen.

DEC is a separate application and does not require AGCC installation. You will need to install the library files for the probe array types you are working with to use DEC to import data, even if AGCC is not installed.

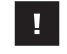

**IMPORTANT:** To use DEC to connect to a GCOS Server, you must install DEC for GCOS Server on the GCOS Server first. For more information, see *Installing DEC for GCOS Server* on the GCOS Server on page 23.

#### **Updating DEC and Other Components**

#### To update DEC, Library Importer, and Reconnector:

- **1.** Browse to the AGCCSetup folder in the unzipped install package.
- **2.** Double-click on the DEC\_Setup\_2.0.exe file. The self-extraction runs (Figure 3.11).

| Figure 3.11 Self-extraction runn                                                             | ing        |
|----------------------------------------------------------------------------------------------|------------|
| WinZip Self-Extractor - DEC_Setup_2.0.4                                                      | l.exe 🛛    |
| To unzip all files in DEC_Setup_2.0.4.exe to the<br>specified folder press the Unzip button. | Unzip      |
| Unzip to folder:                                                                             | Run WinZip |
| Overwrite files without prompting                                                            | About      |
| When done unzipping open:                                                                    | Help       |
| Unzipping mfc <mark>30u.dll</mark>                                                           |            |

An Upgrade Notice appears to inform you that DEC 1.0 or 1.1 is already installed on your computer (Figure 3.12).

| Figure 3.12 Upgrade Notice |                                                                                                    |  |  |
|----------------------------|----------------------------------------------------------------------------------------------------|--|--|
| Questio                    | n 🔣                                                                                                    |  |  |
| ?                          | DEC v1.1 product is installed on this machine.<br>This installer will upgrade DEC v1.1 to v2.0 automatically.<br>Do you want to continue the upgrade? |  |  |
|                            | Yes No                                                                                                    |  |  |

3. Click Yes to proceed.

The DEC Installation Splash Screen appears (Figure 3.13).

| Figure 3.13 DEC Splash screen |                                                                                                    |  |
|-------------------------------|----------------------------------------------------------------------------------------------------|--|
| Data Excl<br>Version 2.0      | hange Console                                                                                                    |  |
| AFFYMETRIX                    | © 2008 Alfymetriz Inc. All rights reserved. Alfymetrix <sup>®</sup> , Gene Chip <sup>®</sup> , NeLMIr <sup>®</sup> , Command Console <sup>®</sup> ,<br>Powared by Alfymetrix <sup>™</sup> , GeneChip-compatibile <sup>™</sup> and Geostyping Consolet <sup>™</sup> are trademarks or<br>registered trademarks of Alfymetrix Inc. All other trademarks are the property of their respective<br>owners. |  |

The DEC InstallShield Wizard Welcome window appears. (Figure 3.14)

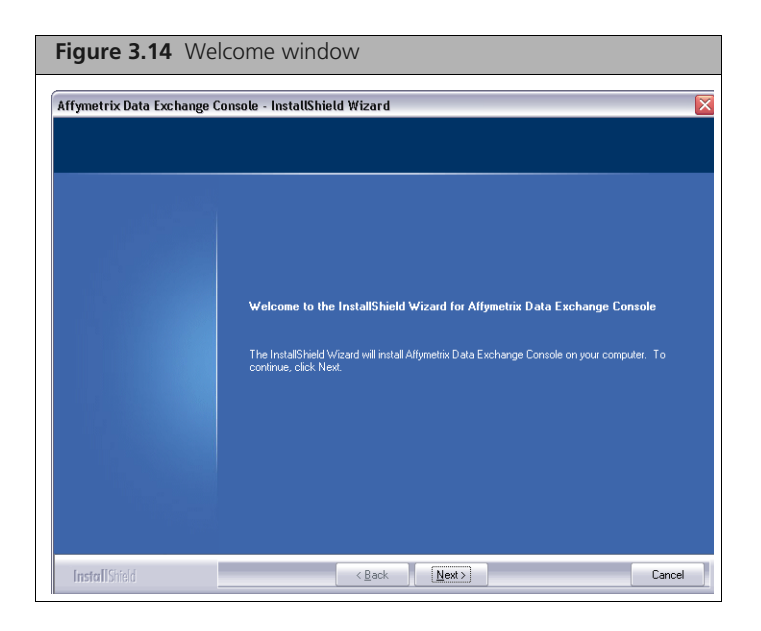

4. Click Next.

The License Agreement window appears. (Figure 3.15)

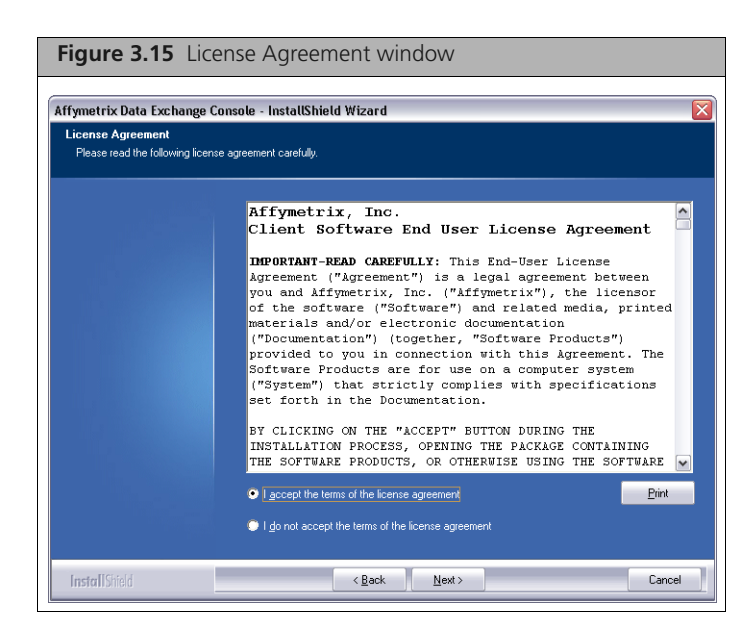

**5.** Read the license agreement, select the button to accept the terms, and click **Next**. The **Choose Destination Location** window appears. (Figure 3.16)

| Figure 3.16 Choose Destination Location window                  |                                                                                                    |  |  |  |  |
|-----------------------------------------------------------------|----------------------------------------------------------------------------------------------------|--|--|--|--|
| Affymetrix Data Exchange C                                      | Affymetrix Data Exchange Console - InstallShield Wizard                                                             |  |  |  |  |
| Choose Destination Locatio<br>Select folder where setup will in | Choose Destination Location<br>Select folder where setup will install files.                                        |  |  |  |  |
|                                                                 | Setup will install Alfonetrix Data Exchange Console in the following folder.                                        |  |  |  |  |
|                                                                 | To install to this folder, click Next. To install to a different folder, click Browse and select another<br>folder. |  |  |  |  |
|                                                                 |                                                                                                    |  |  |  |  |
|                                                                 |                                                                                                    |  |  |  |  |
|                                                                 |                                                                                                    |  |  |  |  |
|                                                                 |                                                                                                    |  |  |  |  |
|                                                                 |                                                                                                    |  |  |  |  |
|                                                                 | -Destination Folder                                                                                                 |  |  |  |  |
|                                                                 | C.\Program Files\Alfymetrix\Data Exchange Console\ Bjowse                                                           |  |  |  |  |
|                                                                 |                                                                                                    |  |  |  |  |
| InstallShield                                                   | < Back Next > Cancel                                                                                                |  |  |  |  |

**6.** Accept the destination for DEC and click **Next**. The **Ready to Install** window appears. (Figure 3.17)

| Affymetrix Data Exchange Console - InstallShield Wizard Ready to Install the Program The wizard is ready to begin installation. |                                                                                                    |  |  |
|----------------------------------------------------------------------------------------------------|----------------------------------------------------------------------------------------------------|--|--|
|                                                                                                    |                                                                                                    |  |  |
|                                                                                                    | If you want to review or change any of your installation settings, click Back. Click Cancel to exit the<br>wizard. |  |  |
|                                                                                                    |                                                                                                    |  |  |
|                                                                                                    |                                                                                                    |  |  |
|                                                                                                    |                                                                                                    |  |  |
|                                                                                                    |                                                                                                    |  |  |
|                                                                                                    |                                                                                                    |  |  |
|                                                                                                    |                                                                                                    |  |  |
|                                                                                                    |                                                                                                    |  |  |

7. Click Install.

The Setup Status window appears. (Figure 3.18)

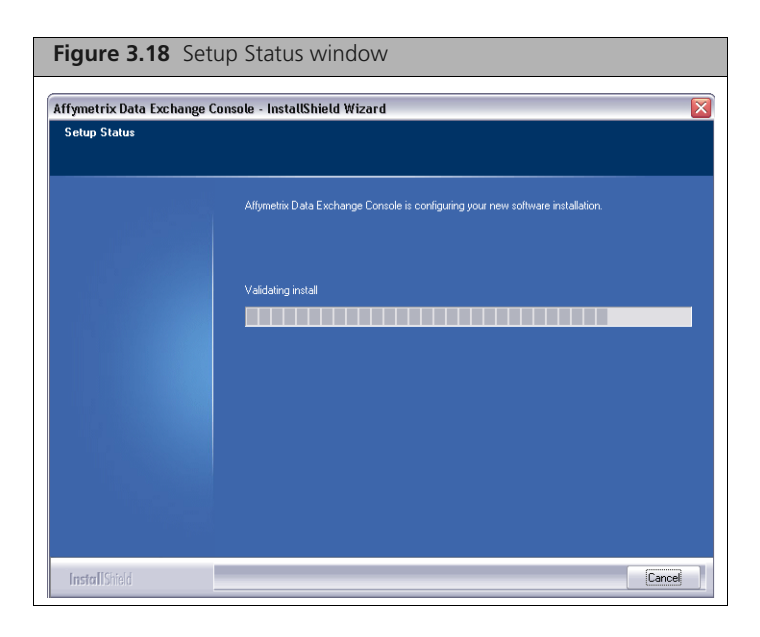

When the install is finished, the InstallShield Complete window appears. (Figure 3.19)

| Figure 3.19 Ins                                                                                                  | tallshield Complete window                                                       |        |  |  |
|----------------------------------------------------------------------------------------------------|----------------------------------------------------------------------------------|--------|--|--|
| Affymetrix Data Exchange Console - InstallShield Wizard                                                          |                                                                                  |        |  |  |
|                                                                                                    |                                                                                  |        |  |  |
|                                                                                                    |                                                                                  |        |  |  |
| and the second second second second second second second second second second second second second second second | InstallShield Wizard Complete                                                    |        |  |  |
|                                                                                                    | Setup has finished installing Affymetrix Data Exchange Console on your computer. |        |  |  |
|                                                                                                    |                                                                                  |        |  |  |
|                                                                                                    |                                                                                  |        |  |  |
|                                                                                                    |                                                                                  |        |  |  |
|                                                                                                    |                                                                                  |        |  |  |
|                                                                                                    |                                                                                  |        |  |  |
|                                                                                                    |                                                                                  |        |  |  |
|                                                                                                    |                                                                                  |        |  |  |
|                                                                                                    |                                                                                  |        |  |  |
| InstallShield                                                                                                    | < Back Finish                                                                    | Cancel |  |  |

8. Click Finish to complete the installation.

## **Setup for GeneTitan IC Workstation**

When Affymetrix sets up a computer for use as a GeneTitan workstation, the computer is configured with a user called **AFFXUser**. The user account has certain privileges that are required for the operation of GeneTitan IC.

In addition, some of the other features of Windows XP or Windows 7 need to be set up in particular ways or disabled to avoid causing problems when running GeneTitan IC. These include things like the power control features, the auto update feature, and the Daylight Savings Time Adjustment.

This appendix describes the settings that must be made to restore a GeneTitan workstation to its standard configuration.

#### To set up power mode:

- **1.** Right click on a blank area of the desktop and select **Properties**. The Display Properties dialog box appears.
- 2. Select the Screen Saver tab.
  - A. Select None from the Screen saver drop down box.
  - B. Click Apply.
- **3.** Click the **Power...** button in the Screen Saver tab.

The Power Options Properties dialog box appears.

- 4. Select the Power Schemes tab.
  - A. Select Always On from the Power schemes drop down box
  - B. Click Apply.
  - C. Select Never from the Turn off monitor: drop down box.
  - D. Click Apply.
- 5. Select the Hibernate tab.
  - A. Remove the check from Enable hibernation.
  - B. Click Apply.
  - C. Click OK in the Power Options Properties dialog box.
- 6. Click OK in the Screen Saver tab of the Display Properties dialog box.
- 7. Close all open windows.

#### Taskbar and Start Menu set up

- **1.** Enable classic start menu:
  - **A.** Right click on a blank area on the taskbar and select **Properties.** The Taskbar and Start Menu Properties dialog box appears.
  - B. Select the Start Menu tab.
  - C. Select the Classic Start menu radio button.
  - D. Click Apply in the Taskbar and Start Menu Properties dialog box.
  - E. Click OK in the Taskbar and Start Menu Properties dialog box.
- 2. Enable Administrative Tools and start menu settings:
  - A. Right click on a blank area on the taskbar and select Properties.
  - B. Select the Start Menu tab.
  - **C.** Click the **Customize...** button.

The Customize Classic Start Menu dialog box appears.

- D. In the Advanced Start menu options: list box, check the following:
  - Display Administrative Tools
  - Display Run
  - Enable dragging and dropping
- E. Ensure all other items are unchecked. Be sure to scroll down in the list box.
- F. Click OK in the Customize Classic Start Menu dialog box.
- G. Click OK in the Taskbar and Start Menu Properties dialog box.
- **3.** Disable Auto Update:
  - A. Go to Start → Programs → Administrative Tools → Services. The Services window appears.
  - **B.** In the **Services** list, right click **Automatic Updates** and select **Properties** from the context-sensitive menu.

The Automatic Updates Properties dialog box appears.

- C. Select Disabled from the Startup Type dropdown list.
- **D.** Click **Apply**.
- E. Click Stop under Service status.
- F. Click OK in the Automatic Updates Properties dialog box.
- G. Close the Services window.

**Change Security settings** 

- Go to Start → Settings → Control Panel. The Control Panel appears.
- Double-click the Security Center icon.
   The Windows Security Center window appears.
- 3. In the Windows Security Center window, select Change the way Security Center alerts me.
- 4. Remove checks from all boxes listed and select OK.
- 5. Close the Windows Security Center window.

#### **Configure User**

- In the Control Panel window, double-click User Accounts icon. The User Accounts window appears.
- 2. Click User Accounts on the next window.
- 3. Click Change the way users log on or off.
- 4. Uncheck Use the Welcome screen. The other box will automatically become unchecked. Click Apply options.
- 5. Click AFFXUser.
- **6.** Verify that the password for this user has been created. If not, create one by clicking "create a password" and enter a password twice then click the "create password" button. Click "Yes, make private" if prompted.
- 7. Close all open windows.

**NOTE:** This account type stays as Administrator.

- 8. Go to Start  $\rightarrow$  Programs  $\rightarrow$  Administrative Tools  $\rightarrow$  Local Security Policy.
- 9. In the left pane, double click Local Policies and select User Rights Assignment.
- 10. Double click on Log on as a batch job.

- 11. In the pop up window click Add User or Group.
- 12. Verify that the workstation name is selected under From this location.
- 13. In the Enter the object names to select box type Administrator; AFFXUser.

**NOTE:** Do not type in Administrators, as this will give rights to the entire group.

- 14. Click OK. Verify that the two users have been added to the list. Click OK again.
- **15.** Double click on Log on as a service.
- **16.** In the pop up window click **Add User or Group**.
- 17. Verify that the workstation name is selected under From this location.
- 18. In the Enter the object names to select box type Administrator; AFFXUser.
- 19. Click OK. Verify that the two users have been added to the list. Click OK again.
- **20.** Close all open windows.

#### **Configuring the Network**

- Navigate to Start → Settings → Control Panel The Control Panel window appears.
- **2.** Double-click the **Network Connections** Icon. The **Network Connections** window appears.
- **3.** Right click the **Local Area Connection** icon and select **Properties**. The **Local Area Connection Properties** dialog box appears.
- 4. Check Show icon in notification area when connected.
- 5. Click OK.

The Local Area Connection Properties dialog box closes.

- 6. In the Network Connections dialog box, right-click Local Area Connection and select Properties.
- 7. Click Configure.

The **Properties** dialog box for the selected connection appears.

- 8. Select the Power Management tab.
- 9. Ensure both boxes in the tab are unchecked then click OK.

#### **Configuring the Date and Time Properties**

- Navigate to Start → Settings → Control Panel. The Control Panel window appears.
- Double-click the Date and Time Icon.
   The Date and Time Properties dialog box appears.
- 3. Select the Time Zone Tab.
- 4. Ensure Automatically adjust clock for daylight saving changes is unchecked.
- 5. Click **OK** in the Date and Time Properties dialog box.

#### **Set Folder Options**

- 1. Select the **My Computer** icon on the desktop. The **My Computer** window appears.
- Open the Tools menu and then select Folder Options.... The Folder Options dialog box appears.
- 3. Click on the View tab.

- **4.** In the **Advanced settings:** list box, make certain that **Hide extensions for known file types** is unchecked.
- 5. Click OK in the Folder Options dialog box.

#### **Empty Recycle Bin**

- **1.** Close any pop-up windows.
- 2. Delete any "arrowed" shortcuts (except for the Affymetrix Launcher).
- 3. Right-click on the Recycle Bin icon on the desktop and select Empty Recycle Bin.
- 4. Answer Yes when in the Confirm dialog box.

#### **Clearing the Event Viewer**

- 1. Login as AFFXUser with password.
- **2.** Close all windows.
- Go to Start → Settings → Control Panel. The Control Panel window appears.
- Double-click the Administrative Tools icon. The Administrative Tools window appears.
- Double-click the Event Viewer icon. The Event Viewer window appears.
- 6. Highlight System in the pane on the left side of the window.
- 7. From the Actions menu, select Clear All Events. Do not save the log before clearing it.
- 8. Highlight Security in the pane on the left side of the window.
- 9. From the Actions menu, select Clear All Events. Do not save the log before clearing it.
- 10. Highlight Application in the pane on the left side of the window.
- 11. From the Actions menu, select Clear All Events. Do not save the log before clearing it.
- 12. Close Event Viewer.
- **13.** Empty the **Recycle Bin**.